# **Online Application Guide**

# for non-EU full degree undergraduate courses at

## Trinity College Dublin, the University of Dublin

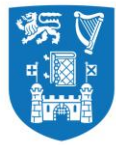

#### Introduction

All undergraduate applications are processed and assessed by the Academic Registry. All final outcomes will be communicated to you through the MyTCD portal (<u>www.my.tcd.ie</u>). Therefore, we strongly advise that you regularly log into the MyTCD portal and check if any further actions need to be taken by you at any stage of the application/admission process.

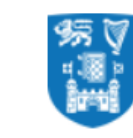

Trinity College Dublin Coláiste na Tríonóide, Baile Átha Cliath The University of Dublin

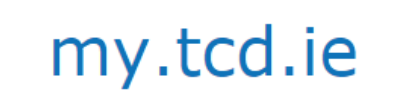

The application process for undergraduate studies at Trinity College Dublin (TCD) is different for EU and nonEU applicants. NonEU applicants apply to a course in Trinity via the courses section on the TCD website (<u>www.tcd.ie/courses</u>).

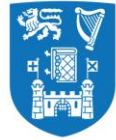

#### Course List on TCD Website

At first, you will need to select a course from the list of undergraduate courses available at the below location <a href="https://www.tcd.ie/courses/undergraduate/az/">https://www.tcd.ie/courses/undergraduate/az/</a>

| Menu Home          | Undergraduate | Postgraduate                                                                                                    | Online Courses                                                                                                    | Evening & Short Courses              |        |      |
|--------------------|---------------|----------------------------------------------------------------------------------------------------|----------------------------------------------------------------------------------------------------|--------------------------------------|--------|------|
|                    |               |                                                                                                    |                                                                                                    |                                      |        |      |
| Undergraduate      |               | UNDERGRADUATE / A-Z /                                                                                                    | ALL                                                                                                    |                                      |        |      |
| A-Z AII            |               | -                                                                                                    | a                                                                                                    |                                      | 11 880 |      |
| By Faculty         |               | Download PDF                                                                                                    | >                                                                                                    |                                      |        |      |
| By Subject Groupin | g             |                                                                                                    | spectus                                                                                                    |                                      |        |      |
| Part-time Courses  |               |                                                                                                    | - /                                                                                                    |                                      |        | 1000 |
| By CAO Code        |               | PDF 27.76MB                                                                                                    |                                                                                                    | TAN                                  |        |      |
| Foundation Course  | s             |                                                                                                    |                                                                                                    |                                      |        |      |
|                    |               | Undergradua                                                                                                    | te Courses (A                                                                                                    | I)                                   |        |      |
|                    |               | Undergradua<br>Allabcdefgh                                                                                                    | <b>te Courses (A</b> l                                                                                                    | <b>l)</b><br>stuvwxyz                |        |      |
|                    |               | Undergradua<br>Allabcdefgh<br>Acting                                                                                                    | te Courses (A                                                                                                    | <b>))</b><br>5 t u y w x y z         |        |      |
|                    |               | Undergradua<br>All a b c d e f g h<br>Acting<br>Ancient and medieval P                                                                                                    | te Courses (A                                                                                                    | <b>))</b><br>5 t u y w x y z         |        |      |
|                    |               | Undergraduat<br>All a b c d e f g h<br>Acting<br>Ancient and medieval h<br>Ancient history and arc                                                                                                    | te Courses (A                                                                                                    | <b>])</b><br>stuvwxyz                |        |      |
|                    |               | Undergraduat<br>All a b c d e f g h<br>Acting<br>Ancient and medieval I<br>Ancient history and arc<br>Biochemistry: Biologica                                                                                                    | te Courses (Al                                                                                                    | l)<br>stuvwxyz                       |        |      |
|                    |               | All a b c d e f g h<br>Acting<br>Ancient and medieval h<br>Ancient history and arc<br>Biochemistry: Biologica<br>Biological and Biomedi                                                                                                    | te Courses (Al                                                                                                    | <b>1)</b><br>s t u y w x y z<br>nces |        |      |
|                    |               | Undergraduat<br>All a b c d e f g h<br>Acting<br>Ancient and medieval h<br>Ancient history and arc<br>Biochemistry: Biologica<br>Biological and Biomedi<br>Biomedical engineering                                                                                                    | te Courses (Al                                                                                                    | l)<br>s t u v w x y z<br>nces        |        |      |
|                    |               | Undergraduat<br>All a b c d e f g h<br>Acting<br>Ancient and medieval I<br>Ancient history and arc<br>Biochemistry: Biologica<br>Biological and Biomedi<br>Biomedical engineering<br>Botany: Biological and                                                                               | te Courses (Al<br>i j k l m n o p g r<br>history and culture<br>chaeology (TSM)<br>al and Biomedical Sciences<br>g<br>Biomedical Sciences                                                      | l)<br>stuvwxyz<br>nces               |        |      |
|                    |               | Undergraduat<br>All a b c d e f g h<br>Acting<br>Ancient and medieval I<br>Ancient history and arc<br>Biochemistry: Biologica<br>Biomedical engineerin<br>Botany: Biological and<br>Business studies and F                                                                                | te Courses (Al<br>i j k l m n o p g r<br>history and culture<br>chaeology (TSM))<br>al and Biomedical Sciences<br>g<br>Biomedical Sciences<br>rench                                            | l)<br>stuvwxyz<br>nces               |        |      |
|                    |               | Undergraduat<br>All a b c d e f g h<br>Acting<br>Ancient and medieval <i>I</i><br>Ancient history and arc<br>Biological and Biomedi<br>Biomedical engineering<br>Botany: Biological and<br>Business studies and F<br>Business studies and C                                               | te Courses (Al                                                                                                    | l)<br>stuvwxyz<br>nces               |        |      |
|                    |               | Undergraduat<br>All a b c d e f g h<br>Acting<br>Ancient and medieval I<br>Ancient history and arc<br>Biochemistry: Biologica<br>Biological and Biomedi<br>Biomedical engineering<br>Botany: Biological and<br>Business studies and P<br>Business studies and P                           | te Courses (Al                                                                                                    | l)<br>stuvwxyz<br>nces               |        |      |
|                    |               | Undergraduat<br>All a b c d e f g h<br>Acting<br>Ancient and medieval H<br>Ancient history and arc<br>Biochemistry: Biologica<br>Biological and Biomedi<br>Biomedical engineering<br>Botany: Biological and<br>Business studies and P<br>Business studies and P<br>Business studies and R | te Courses (Al<br>i j k l m n o p g r<br>history and culture<br>chaeology (TSM)<br>al and Biomedical Sciences<br>ical Sciences<br>Biomedical Sciences<br>irench<br>Serman<br>Rolish<br>Russian | 1)<br>stuvwxyz<br>nces               |        |      |

Version – 1.0

Page **3** of **37** 

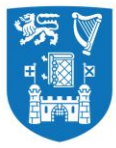

In order to be considered for admission you are required to satisfy the admission requirements specific to your chosen course. Admission requirements are given in detail for each course as per the example screen below.

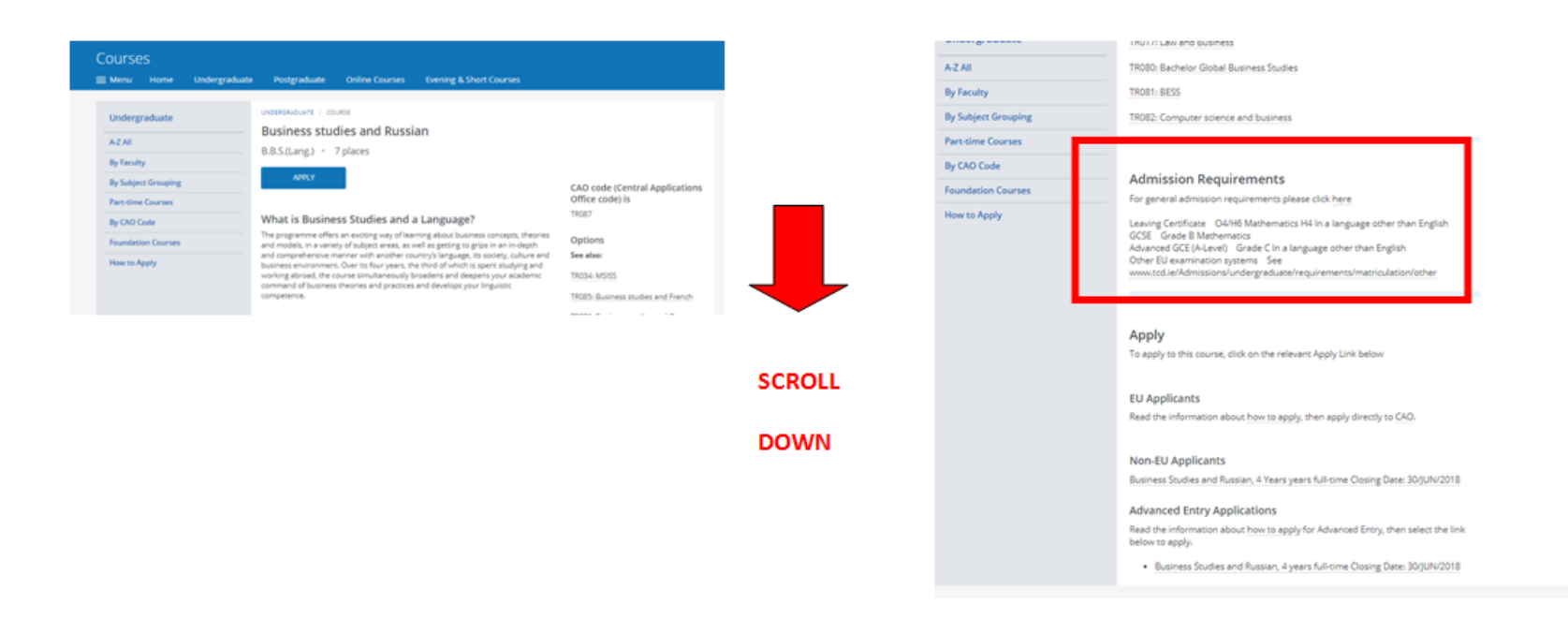

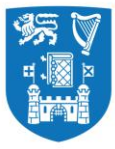

If you meet the admissions requirements, you can apply to the course by clicking on the link under non-EU applicants.

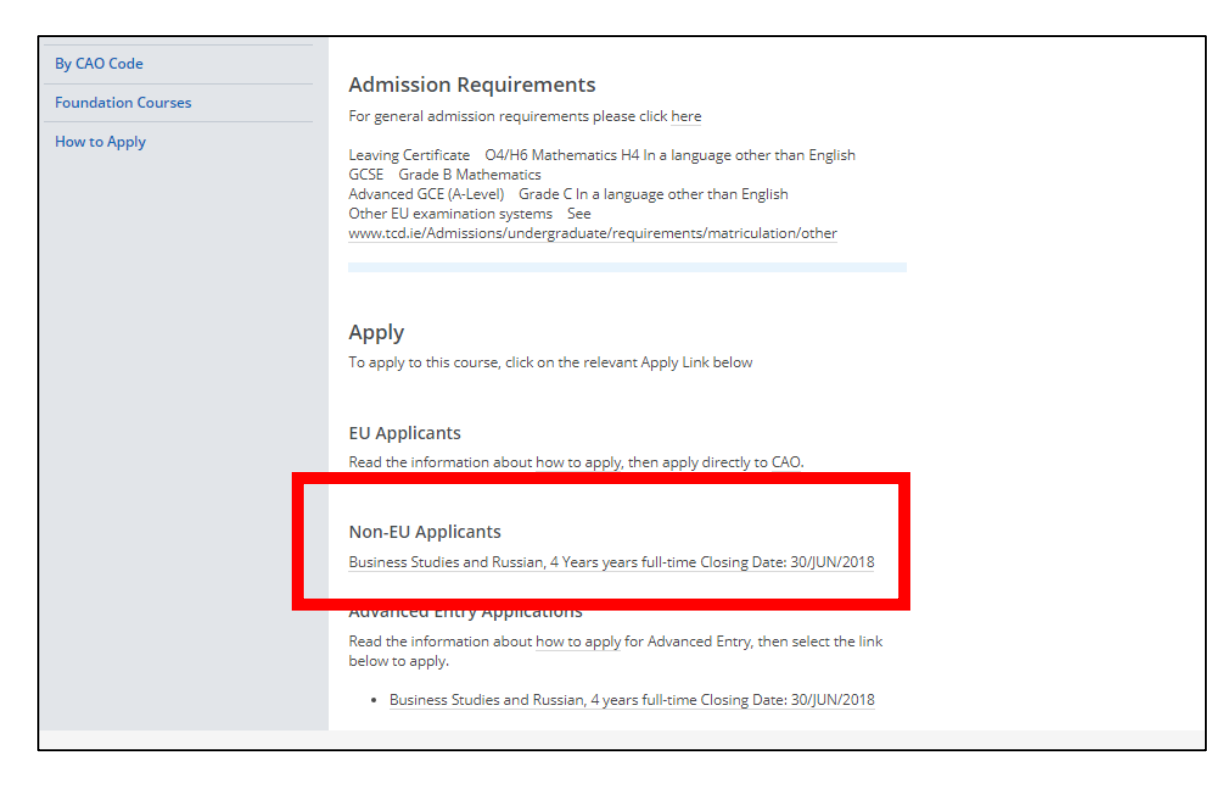

When you click on the link the applicant is directed to <u>www.my.tcd.ie</u> (the portal).

Version – 1.0

Page **5** of **37** 

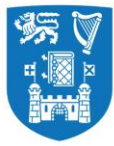

#### Setting up an account on www.my.tcd.ie

The <u>www.my.tcd.ie</u> portal home screen presents the applicant with two options. Unless you are a registered user on the <u>www.my.tcd.ie</u> portal, you will need to create a new user account by clicking on the 'New User' button, available on the right hand side of the screen presented below.

| Trinity College Dublin<br>Coláiste na Trionóide, Baile Átha Cliath<br>The University of Dublin                                                                            |    |                                                                          |
|----------------------------------------------------------------------------------------------------|----|--------------------------------------------------------------------------|
|                                                                                                    |    | Welcome to my.t                                                          |
| Logged In:                                                                                                    |    | <u>Clear &amp; Reset</u>   User Details   Application Form   Payment     |
| Your applications:                                                                                                    |    |                                                                          |
| Course Title                                                                                                    |    | Course Code                                                              |
| 1. Business Studies and Russian                                                                                                    |    | DUBAH-BURU-1F09                                                          |
| Portal Logon         Type a username and password to log in.         Email address (Username)         Password         Password         Log in         Forgotten Password | OR | Create a new user Click below to create a new applicant account New User |
|                                                                                                    |    | Trinity College Dublin © 2012. All Rights Res                            |
|                                                                                                    |    |                                                                          |

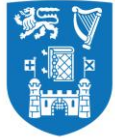

Creating a new account is simple and quick, you only need to enter your basic personal details (title, name, DOB and email ID) on a short form and create a login password to get access to the portal.

| Trinity College D<br>Coláiste na Trionóide, Baile Á<br>The University of Dublin                                                                                                    | ublin<br>tha Cliath                                                                                                    |                           |                                |                    |                                                           |
|----------------------------------------------------------------------------------------------------|----------------------------------------------------------------------------------------------------|---------------------------|--------------------------------|--------------------|-----------------------------------------------------------|
|                                                                                                    |                                                                                                    |                           |                                |                    | Welcome to my.to                                          |
| Logged In:                                                                                                    |                                                                                                    |                           |                                |                    | Clear & Reset   User Details   Application Form   Payment |
| Your applications:                                                                                                    |                                                                                                    |                           |                                |                    |                                                           |
| Course Title                                                                                                    |                                                                                                    |                           |                                |                    | Course Code                                               |
| 1. Business Studies and Russian                                                                                                    |                                                                                                    |                           |                                |                    | DUBAH-BURU-1F09                                           |
| New User Details                                                                                                    |                                                                                                    |                           |                                |                    |                                                           |
| * Title                                                                                                    | Ms                                                                                                    | * Date of Birth (D        | D/MM/YYYY) 02/Mar              | 2000               |                                                           |
| * Forenames                                                                                                    | Sushain                                                                                                    |                           |                                |                    |                                                           |
| * Surname                                                                                                    | Panda                                                                                                    |                           |                                |                    |                                                           |
| Login Details                                                                                                    |                                                                                                    |                           |                                |                    |                                                           |
| * Email Address (Username)                                                                                                    | abcdefg@gmail.com                                                                                                    |                           |                                |                    |                                                           |
| * Confirm e-mail Address                                                                                                    | abcdefg@gmail.com                                                                                                    |                           |                                |                    |                                                           |
| * Password                                                                                                    | (minimum of 7 character                                                                                                    | ers)                      |                                | * Confirm password |                                                           |
| Trinity College Dublin Password Poli<br>- Must be at least 7 characters in length<br>- Must contain at least one lowercase c<br>- Must contain at least one uppercase c<br>- Must contain a numeric character (0-9<br>- Password cannot be the same as any<br>- Password can only be changed once i | cy - Please note that your new password r<br>-<br>haracter (A-z).<br>) or a special character such as I # or % (C<br>of your previous 24 passwords.<br>n any 24 hour period. | nust comply with the pass | sword policy as follows<br>s). |                    | Proceed                                                   |

Please Note

Version – 1.0

Page **7** of **37** 

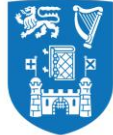

\* There is no separate username for your account on <u>www.my.tcd.ie</u>. Your email ID will act as your username, for logging into the portal.

#### Logging into your Account

After you have set up your account on <u>www.my.tcd.ie</u> you may log into your account from the link by entering your email address (username) and password on the screen shown below and click on login.

| Coláiste na Trionóide, Baile Átha Cliath<br>The University of Dublin |                                                                                                    |                                                       |
|----------------------------------------------------------------------|----------------------------------------------------------------------------------------------------|-------------------------------------------------------|
|                                                                      |                                                                                                    | Welcome to my.tcd.ie                                  |
| Logged In:                                                           |                                                                                                    | <u>Clear &amp; Restart</u>   <u>New query</u>   Login |
| Your applications:                                                   |                                                                                                    |                                                       |
| Course Title                                                         |                                                                                                    | Course Code                                           |
| -                                                                    |                                                                                                    | -                                                     |
|                                                                      | Portal Logon Type a username and password to log in. Email address (Username) Password Log in Eorgotten Password |                                                       |
|                                                                      |                                                                                                    | Trinity College Dublin © 2012. All Rights Reserved.   |
|                                                                      |                                                                                                    |                                                       |
| rsion – 1.0                                                          | Page <b>8</b> of <b>37</b>                                                                                       |                                                       |

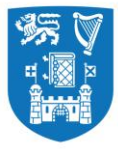

Please note that there is a provision to recover your account, in case you forget your password. You may click on the 'forgotten password' link (below the login button) which will direct you to a screen that requires entering your email ID, surname and DOB.

| Trinity College Dublin<br>Coláiste na Trionóide, Baile Átha Cliath<br>The University of Dublin |                                            |                                                       |
|------------------------------------------------------------------------------------------------|--------------------------------------------|-------------------------------------------------------|
|                                                                                                |                                            | Welcome to my.tcd.ie                                  |
| Logged In:                                                                                     |                                            | <u>Clear &amp; Restart   New query</u>   <u>Login</u> |
| Your applications:                                                                             |                                            |                                                       |
| Course Title                                                                                   |                                            | Course Code                                           |
| -                                                                                              |                                            | -                                                     |
| Forgotten Password                                                                             |                                            |                                                       |
| To gain access to the system you will need to provide us with your deta                        | ails.                                      |                                                       |
|                                                                                                | Enter Details                              |                                                       |
|                                                                                                | Enter your details below.                  |                                                       |
|                                                                                                | Username sbcdefg@gmail.com                 |                                                       |
|                                                                                                | Sumame                                     |                                                       |
|                                                                                                | Date of birth ( d/mm/yyyy e.g. 01/07/1973) |                                                       |
|                                                                                                | Go                                         |                                                       |
|                                                                                                |                                            |                                                       |
|                                                                                                |                                            | Trinity College Dublin © 2012. All Rights Reserved.   |
|                                                                                                |                                            |                                                       |
|                                                                                                |                                            |                                                       |
|                                                                                                |                                            |                                                       |

If the information entered on this screen matches with what you provided initially, you will recieve a password reset link to your registered email ID. By clicking on the link, you are directed to a page where you can reset your password.

Version – 1.0

Page **9** of **37** 

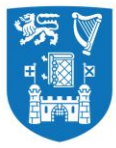

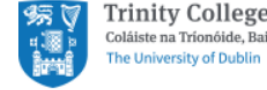

**Trinity College Dublin** my.tcd.ie Coláiste na Tríonóide, Baile Átha Cliath

## System Message

A system message relating to your current request is displayed below -

An email has been sent to the email account associated with this user record. Please check this email account and retrieve a new password from the email. You will need this new password to access your web account. Login Here USE\_IPP\_MODE=Y+MESSAGE=55

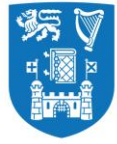

#### **User Details**

After providing the correct credentials and successfully logging onto <u>www.my.tcd.ie</u>, you will be presented with a screen that displays all your saved user details. Here you are also given options to amend your details and change your password, if you wish to. From this screen you may opt to go to a previously saved application or proceed with a new one.

| Trinity College Dublin<br>Coláiste na Trionóide, Baile Átha Cliath<br>The University of Dublin |                                                                    |
|------------------------------------------------------------------------------------------------|--------------------------------------------------------------------|
|                                                                                                | Welcome to my.tcd.ie                                               |
| Logged In: Sushain Panda                                                                       | Clear & Reset   Logout   User Details   Application Form   Payment |
| Your applications:                                                                             |                                                                    |
| Course Title                                                                                   | Course Code                                                        |
| 1. Business Studies and Russian                                                                | DUBAH-BURU-1F09                                                    |
| licar Dataile                                                                                  |                                                                    |
| Your Personal Details                                                                          |                                                                    |
| llen Dataile                                                                                   |                                                                    |
|                                                                                                |                                                                    |
| Email address (User Name)                                                                      | ADDEFGI@GMAIL.COM                                                  |
| litie                                                                                          | MS                                                                 |
| Forename 1                                                                                     | SUSHAIN                                                            |
| Forename 2                                                                                     |                                                                    |
| Forename 3                                                                                     |                                                                    |
| Surname                                                                                        | PANDA                                                              |
| Date of Birth                                                                                  | 02/Mar/2000                                                        |
|                                                                                                | Amend User Details Change Password Proceed with application        |
|                                                                                                | Trinity College Dublin © 2012. All Rights Reserved.                |
|                                                                                                |                                                                    |

Version – 1.0

Page **11** of **37** 

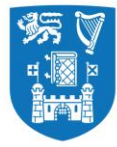

#### **The Application Form**

Once this initial account creation is completed you are directed to proceed with your application by filling out a form. The application form is divided into different tabs. The tabs are **Personal Details, Education & Qualifications, Experience, Additional Information, Personal Statement, References, Supporting Documents** and **Declaration**. You can navigate through the application form using the tabs (on the top) or the **Save & Proceed/Back** buttons on the bottom of the screen.

You should go through the Application Guidance notes before you fill out each page of the form. In each tab, mandatory fields are marked with an asterisk (\*). A traffic light system is in operation so tabs that have been completed have a green dot. A red dot means that a section has not been fully completed. Any mandatory questions that you do not answer will be highlighted to you.

| Coláiste na Trionóide, Baile Átha Cliath<br>The University of Dublin                                                                                                    |                                                                                                    |                                                                                          |                       |                                                     |                             |                 |
|----------------------------------------------------------------------------------------------------|----------------------------------------------------------------------------------------------------|------------------------------------------------------------------------------------------|-----------------------|-----------------------------------------------------|-----------------------------|-----------------|
|                                                                                                    |                                                                                                    |                                                                                          |                       |                                                     | Welco                       | me to my.tcd.ie |
| Course Title<br>Business Studies and Russian                                                                                                    | Student Number                                                                                                    | Mode of Study<br>Full-Time                                                               | Entry Year<br>2018/19 | Course Start Date<br>01/Sep/2018                    | Point of Entry<br>Year 1    |                 |
| Personal Details     CEducation & Qualifications     Please note that you                                                                                                    | Experience Addition<br>applications will be ass                                                                                                    | al Information OPersonal S<br>sessed in order of submis                                  | Statement CReferences | Supporting Documents<br>cation will be your first p | OBeclaration<br>preference. | -               |
| Application Guidance<br>Please read the application guidance notes before completing th<br><u>Application Guidance Notes</u><br>Fields marked with an asterisk (*) are mandatory and must be c<br>You can navigate through the application form using the above<br>A red dot on the above tabs indicates incomplete information or<br>Pressing the proceed button will highlight if there are any mand | nis application.<br>ompleted in order to submit your<br>abs or the proceed and previous<br>the related page and a green do<br>atory questions that have not bee | r application.<br>s buttons below.<br>ot indicates that the related page<br>en answered. | is complete.          |                                                     |                             |                 |
| Permission to contact                                                                                                    |                                                                                                    |                                                                                          |                       |                                                     |                             |                 |
| * I agree that TCD staff may contact me t                                                                                                    | o assist me with my applicatio                                                                                                    | on Please select an option -                                                             | ¥                     |                                                     |                             |                 |

Version – 1.0

Page **12** of **37** 

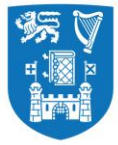

You can save your application and exit out of the portal at any time. On doing so, an email will be sent to you containing a link which allows you to access and proceed with your application again at any time.

#### Please Note

Without completing the mandatory fields, you cannot '**SUBMIT'** the application form.

| Colaiste na Trionóide, Baile Árha Cliath<br>The University of Dublin                                                                                                    |                                                                                                    |                                                                                                    |                                                                               |                                                                                  |                            |
|----------------------------------------------------------------------------------------------------|----------------------------------------------------------------------------------------------------|----------------------------------------------------------------------------------------------------|-------------------------------------------------------------------------------|----------------------------------------------------------------------------------|----------------------------|
| Course Tale                                                                                                    | Cauda at Munakaa                                                                                                    | Blacks of Study                                                                                               | Enter Veer                                                                    | Course Start Date                                                                |                            |
| Business Studies and Russian                                                                                                    | Student Number                                                                                                    | Full-Time                                                                                                    | 2018/19                                                                       | 01/Sep/2018                                                                      | Ye                         |
| Personal Details Ceducation & Qu<br>Please no                                                                                                    | alifications Experience Additions to the that your applications will be a Please correct the following                                                | onal Information CPersonal St<br>ssessed in order of submiss                                                  | atement OReferences<br>sion i.e. your first app                               | Osupporting Documents<br>lication will be your first p                           | Declaration<br>preference. |
| Application Guidance                                                                                                    |                                                                                                    |                                                                                                    |                                                                               |                                                                                  |                            |
| Please read the application guidance notes befor<br><u>Application Guidance Notes</u><br>Fields marked with an asterisk (*) are mandatory<br>You can navigate through the application form us<br>A red dot on the above tabs indicates incomplete<br>Pressing the proceed button will highlight if there | Some mandatory fields are blank: G<br>Correspondence Address Country, C<br>Address Country, Home Telephone I<br>Nationality, Permission to contact, E | ender, Home Address line 1, Ho<br>Correspondence Address line 1,<br>Number, Mobile Number, Countr<br>U Status | ome Address line 2, Hon<br>Correspondence Addre<br>ry of Birth, Country of pe | ne Address Country,<br>ss line 2, Correspondence<br>rmanent residence prior to e | entry,                     |
|                                                                                                    |                                                                                                    |                                                                                                    |                                                                               | tinue                                                                            |                            |
| Permission to contact                                                                                                    |                                                                                                    |                                                                                                    | con                                                                           | unue cancel                                                                      |                            |
| * I agree that TCD staff may                                                                                                    |                                                                                                    | r tease sereet an option .                                                                                    |                                                                               |                                                                                  |                            |
| Personal Details                                                                                                    |                                                                                                    |                                                                                                    |                                                                               |                                                                                  |                            |

Page **13** of **37** 

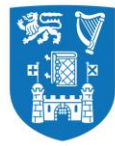

#### **Tab-1: Personal Details**

Under this Tab, you are required to

- Check the highlighted box to allow TCD staff to assist you with the application process
- Complete the personal details section
- Provide contact details (including your home address)
- Provide your correspondance address (if it is different from your home address)
- Choose your applicant status
- Provide further details about yourself

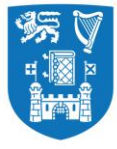

| Trinity College Dublin<br>Collate na Trionolide, Balle Atha Cliath<br>The University of Dublin                                                                                                    |                                                              |                                      |                                      |                          |  |
|----------------------------------------------------------------------------------------------------|--------------------------------------------------------------|--------------------------------------|--------------------------------------|--------------------------|--|
|                                                                                                    |                                                              |                                      |                                      | Welcome to my.tcd.ie     |  |
| Course Title Student Nur<br>Business Studies and Russian                                                                                                    | nber Mode of Study<br>Full-Time                              | Entry Year<br>2018/19                | Course Start Date<br>01/Sep/2018     | Point of Entry<br>Year 1 |  |
| Certails     Ceducation & Qualifications     Cetucation     Cetucation     C | OPersonal Statement     OReferences     OSupporting Document | ts ODeclaration                      |                                      |                          |  |
| Please note                                                                                                    | that your applications will be assessed in order of subm     | ission i.e. your first application w | ill be your first preference.        |                          |  |
| Application Guidance                                                                                                    |                                                              |                                      |                                      |                          |  |
| Please read the application guidance notes before completing this application.<br><u>Application Guidance Notes</u><br>Fledis marked with an asteriask (*) are mandatory and must be completed in order to submit your application.<br>You can navigate through the application form using the above tabs or the proceed and previous buttons belates<br>and ado to the above tabs inclares incomplete information on the related page and a green dot inclares that<br>Pressing the proceed button will highlight if there are any mandatory questions that have not been answered.                                                                                                    | the related page is complete.                                |                                      |                                      |                          |  |
| Permission to contact                                                                                                    |                                                              |                                      |                                      |                          |  |
| * I agree that TCD staff may contact m                                                                                                    | e to assist me with my application Please select an option 🔻 |                                      |                                      |                          |  |
|                                                                                                    |                                                              |                                      |                                      |                          |  |
| Personal Details                                                                                                    |                                                              |                                      |                                      |                          |  |
| * Surname/Family name                                                                                                    |                                                              |                                      | * Title Ms 🖤                         |                          |  |
| * First name 😨 SUSHAIN                                                                                                    | Second name Third name                                       |                                      |                                      |                          |  |
| * Date of Birth (DD/MM/YYYY) 🗘 D2/Mar/2000                                                                                                    |                                                              |                                      | * Gender 🤍 Please select an option 🔻 |                          |  |
| Contact details - Home address                                                                                                    |                                                              |                                      |                                      |                          |  |
| * Country                                                                                                    | Please select an option 🔻                                    |                                      |                                      |                          |  |
| House Name                                                                                                    |                                                              |                                      |                                      |                          |  |
| * Address line 1                                                                                                    |                                                              |                                      |                                      |                          |  |
| * Address line 2                                                                                                    |                                                              |                                      |                                      |                          |  |
| Address line 3                                                                                                    |                                                              |                                      |                                      |                          |  |
| Address line 4                                                                                                    |                                                              |                                      |                                      |                          |  |
| Postcode/Zip Code                                                                                                    |                                                              |                                      |                                      |                          |  |
| * Home Telephone Number (incl. International code)                                                                                                    | Prefix V                                                     |                                      |                                      |                          |  |
| * Mobile Number (incl. International code)                                                                                                    |                                                              |                                      |                                      |                          |  |
| * Email Address                                                                                                    | abodefgi@gmail.com                                           |                                      |                                      |                          |  |
| Please click here if your Correspondence Address is the same as your Home Address                                                                                                    |                                                              |                                      |                                      |                          |  |

Version – 1.0

Page **15** of **37** 

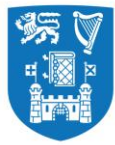

| Contact details - Correspondence address                                                                                |                                                                                                    |  |  |
|----------------------------------------------------------------------------------------------------|----------------------------------------------------------------------------------------------------|--|--|
| * Country Please select an option                                                                                       | ۲                                                                                                    |  |  |
| House Name                                                                                                    |                                                                                                    |  |  |
| * Address line 1                                                                                                    |                                                                                                    |  |  |
| * Address line 2                                                                                                    |                                                                                                    |  |  |
| Address line 3                                                                                                    |                                                                                                    |  |  |
| Address line 4                                                                                                    |                                                                                                    |  |  |
| Postcode/Zip code                                                                                                    |                                                                                                    |  |  |
| Correspondence Telephone Number (incl. International code) Prefix V                                                     |                                                                                                    |  |  |
| Mobile Number (incl. International code) Prefix V                                                                       |                                                                                                    |  |  |
|                                                                                                    |                                                                                                    |  |  |
| Applicant Status                                                                                                    |                                                                                                    |  |  |
| Please be advised that you may be required to provide additional supporting documentation (P60, P45, P21 etc) t         | o confirm your status.) For further information please <u>click here</u>                                                                                                    |  |  |
| 1. O Are you ordinarily residen                                                                                         | in the EU and have you received full-time post-primary education in the EU for three of the five years immediately preceding admission to Trinity College Dublin.                                         |  |  |
| 2. O Are you ordinarily residen                                                                                         | in the EU and have you worked full-time in the EU for three of the five years immediately preceding admission to Trinity College.                                                                         |  |  |
| 3. Do you hold a passport fro                                                                                           | n an EU State and have you received all full-time post primary education in the EU.                                                                                                    |  |  |
| 4. Uo you have official refug<br>Dublin                                                                                 | e status or have you been granted humanitanan leave to remain in the state and have you been ordinarily resident in the EU for three of the five years immediately preceding admission to Trinity College |  |  |
| 5. I do not fall under any of t                                                                                         | e categories outlined above.                                                                                                    |  |  |
|                                                                                                    |                                                                                                    |  |  |
| Further Details                                                                                                    | * Mationality 🔿 Plasse select an ontion 🔻                                                                                                    |  |  |
| * Country of permanent residence prior to entr                                                                          | Nationality     Nationality                                                                                                    |  |  |
| European Health Insurance Card Number                                                                                   | For further information please click here                                                                                                    |  |  |
| Personal Public Service (PPS) Number                                                                                    | For further information on PPS please click here                                                                                                    |  |  |
| Are you a current CAO applicant                                                                                         | Please Select V                                                                                                    |  |  |
| Have you been admitted to Trinity College, Dublin befor                                                                 | Please Select V                                                                                                    |  |  |
| Do you require a Visa to study<br>If you are not sure if you require a visa to study in freland please <u>click her</u> | Please Select v                                                                                                    |  |  |
| Do you have a disability/specific learning difficult                                                                    | Please Select V                                                                                                    |  |  |
|                                                                                                    | Save and Close Save and Proceed                                                                                                    |  |  |
|                                                                                                    | Trinity College Dublin © 2012. All Rights Reserved                                                                                                    |  |  |

#### Please Note

Under the applicant status, all nonEU applicants must select Option No.4 or No. 5, as appropriate.

Version – 1.0

Page **16** of **37** 

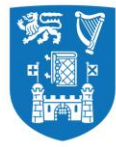

#### Tab-2: Education & Qualifications

Under this Tab, you are required to

- Fill out information about your Second Level Education (School).
- Fill out the level of study, grades/marks achieved and date of examination for each subject of your Second Level Examinations.

| Luckers 20 Mode and Russin P. B. The 20 Brill 0 Boyc018 Yes 1                                                                                                    | Course Title                                                                                                    | Stude                                                                                                   | ent Number                                                                                                    | Mode of Study                             | Entry Year                                                                               | Course Start Date                             | Point of E                             | ntry                    |
|----------------------------------------------------------------------------------------------------|----------------------------------------------------------------------------------------------------|----------------------------------------------------------------------------------------------------|----------------------------------------------------------------------------------------------------|-------------------------------------------|------------------------------------------------------------------------------------------|-----------------------------------------------|----------------------------------------|-------------------------|
| Percension literal Percension   Percension Percension   Percension Percension </td <td>usiness Studies and Russian</td> <td>_</td> <td>F</td> <td>ull-Time</td> <td>2018/19</td> <td>01/Sep/2018</td> <td>Year 1</td> <td></td>                                                                                                    | usiness Studies and Russian                                                                                                    | _                                                                                                    | F                                                                                                    | ull-Time                                  | 2018/19                                                                                  | 01/Sep/2018                                   | Year 1                                 |                         |
| Notice anatemice. Now many days and much be completed in your service listicates that the related page at a green dot indicates that the related page at a green dot indicates that at a green dot indicates that at a green dot indicates that at a green dot indicates that at a green dot indicates that at a green dot indicates that at a green dot indicates that at a green dot indicates that at a green dot indicate dot indicates that at a green dot indicates that at a green dot indicate dot indicates that at a green dot indicate dot indicates that at a green dot indicate dot indicates that at a green dot indicate dot indicates that at a green dot indicate dot indicates that at a green dot indicate dot indicates that at a green dot indicate dot indicates that at a green dot indicate dot indicates that at a green dot indicate dot indicates that at a green dot indicate dot indicates that at a green dot indicate dot indicates that at a green dot indicate dot indicates that at a green dot indicate dot indicates that at a green dot indicates dot indicate | Personal Details     Deducation & Qualifications     publication Guidance                                                                                                    | )Experience                                                                                             | dditional Information OPersonal Sta                                                                                               | tement ORef                               | ferences OSupporting Document                                                            | ts ODeclaration                               |                                        |                         |
| Second Level Education  Second Level Education  Second Education  Second Education  Second Education  Second Education  Second Education  Second Education  Second Education  Second Education  Second | Fields marked with an asterisk (*) are mandatory and must be (<br>do can navigate through the application form using the above<br>A red dot on the above tabs indicates incomplete information o<br>Pressing the proceed button will highlight if there are any mand | completed in order to s<br>tabs or the proceed ar<br>n the related page and<br>latory questions that ha | submit your application.<br>nd previous buttons below.<br>I a green dot indicates that the related page<br>ave not been answered. | is complete.                              |                                                                                          |                                               |                                        |                         |
| *Name of School National Secondary School   From 16/Mar/2012   *Address line I 9989 National Road   *Address line I 9989 National Road   *Country New York   *Country UNITED STATES OF AMERICA *   Post/Zip Code   *Country UNITED STATES OF AMERICA *   Post/Zip Code   *Country UNITED STATES OF AMERICA *   Post/Zip Code   *Country UNITED STATES OF AMERICA *   Post/Zip Code   *Country UNITED STATES OF AMERICA *   Post/Zip Code   *Country UNITED STATES OF AMERICA *   Post/Zip Code   *Country UNITED STATES OF AMERICA *   Post/Zip Code   *Country UNITED STATES OF AMERICA *   Post/Zip Code   *Country UNITED STATES OF AMERICA *   Post/Zip Code Post/Zip Code                                                                                                    | Second Level Education 😳                                                                                                    | note that the most rece                                                                                 | ent one should be entered first.                                                                                                  |                                           |                                                                                          |                                               |                                        |                         |
| Firm Firm     Firm     *Address line1     *Address line2     * Address line2     * County        * County </td <td></td> <td>* Name of School</td> <td>National Secondary School</td> <td></td> <td>]</td> <td></td> <td></td> <td></td>                                                                                                    |                                                                                                    | * Name of School                                                                                        | National Secondary School                                                                                                    |                                           | ]                                                                                        |                                               |                                        |                         |
| *Address line 1 B908 National Road Address line 2 Manhattan   New York Country/State   *Country UNTED STATES OF AMERICA *   Second Level Examinations * Second Level Examinations * Address line 2 Second Level Examinations * Address line 2 Second Level Examinations * Second Level Examinations * Second Level * Second Level * Second * Second * Second * Sec                                                                                                    |                                                                                                    | From 🍳 🛉                                                                                                | 16/Mar/2012                                                                                                    |                                           |                                                                                          | то 🖓                                          | 02/Jun/2018                            |                         |
| City New York Country/State   * Country INTED STATES OF AMERICA *   Post / Zip Code   * Country Not Post / Zip Code   Provide the results or your matter content year stages in you have not laken any second level exams choose NA from the qualification drop down list - enter NA and pre stages data of exam. You can enter more than one type of qualification by cicking the + sign on the bottom right content of the table.   * Gualification US High School Diploma   * Cualification US High School Diploma   * Cualification US High School Diploma   * Cualification US High School Diploma   * Cualification US High School Diploma   * Cualification US High School Diploma   * Cualification US High School Diploma   * Cualification US High School Diploma   * Cualification US High School Diploma   * Cualification US High School Diploma   * Cualification US High School Diploma   * Cualification US High School Diploma   * Cualification US High School Diploma   * Cualification US High School Diploma   * Cualification Higher or ADVANCED *   MATHEMATICS Higher or ADVANCED *   Interfere or ADVANCED * Interfere or ADVANCED *   Interfere or ADVANCED * Interfere or ADVANCED *   Interfere or ADVANCED * Interfere or ADVANCED *   Interfere or ADVANCED * Interfere or ADVANCED *   Interfere or ADVANCED * Interfere or ADVANCED *   Interfere or ADVANCED * <td></td> <td>* Address line 1</td> <td>8998 National Road</td> <td></td> <td></td> <td>Address line 2</td> <td>Manhattan</td> <td></td>                                                                                                    |                                                                                                    | * Address line 1                                                                                        | 8998 National Road                                                                                                    |                                           |                                                                                          | Address line 2                                | Manhattan                              |                         |
| * County UNITED STATES OF AMERICA *   Post/Zip Code   Post/Zip Code Post/Zip Code Post/Zip Code <p< td=""><td></td><td>City</td><td>New York</td><td></td><td></td><td>County/State</td><td></td><td></td></p<>                                                                                                    |                                                                                                    | City                                                                                                    | New York                                                                                                    |                                           |                                                                                          | County/State                                  |                                        |                         |
| Second Level Examinators ©         rises on the for essure to your ment or outmont year subjects. In your have not take on types of qualification drop down list - enter NA under subject. Invel and gradelmark drop down menus and choose today's date. If your results are pending please choose N/A from the gradelmark drop down menu or enter more than one type of qualification by cicking the + sign on the botter.         * Qualification       US High School Dpioma       •         * Qualification       US High School Dpioma       •         * Subject       * Level       * Grade/Mark       * Date of exam </td Add         AGRICULITURAL ECONOMICS       IHIGHER or ADVANCED       I       I/Marthemartics       Add         IENGLISH       IHIGHER or ADVANCED       I       I/Marthemartics       I/Marthemartics       I/Marthemartics         IENGLISH       IHIGHER or ADVANCED       I       I/Marthemartics       I/Marthemartics       I/Marthemartics       I/Marthemartics         IENGLISH       IHIGHER or ADVANCED       I       I/Marthemartics       I/Marthemartics <td></td> <td>* Country</td> <td>UNITED STATES OF AMERICA</td> <td></td> <td></td> <td>Post / Zip Code</td> <td></td> <td></td>                                                                                                    |                                                                                                    | * Country                                                                                               | UNITED STATES OF AMERICA                                                                                                    |                                           |                                                                                          | Post / Zip Code                               |                                        |                         |
| Second Level Examinations <b>S</b> kgaster line for estunds or you have not a very year devine taken and year byte of qualification drop down list – enter NA undig routiper. I wou have not laken and year byte of qualification byte of qualification byte of quali                                                                      |                                                                                                    |                                                                                                    |                                                                                                    |                                           |                                                                                          |                                               |                                        | +                       |
| * Qualification       US High School Diploma       •         * Subject       US High School Diploma       •         * Subject       * Grade/Mark       • Date of exam       • Add         AGRICULTURAL ECONOMICS       IHIGHER or ADVANCED       A       12/May/2018       • Add         FERENCH       IHIGHER or ADVANCED       IHIGHER or ADVANCED       Imiget of exam       Imiget of exam <t< td=""><td>Second Level Examinations <math>{\mathfrak Q}</math></td><td></td><td></td><td></td><td></td><td></td><td></td><td></td></t<>                                                                                                    | Second Level Examinations ${\mathfrak Q}$                                                                                                    |                                                                                                    |                                                                                                    |                                           |                                                                                          |                                               |                                        |                         |
| 'Qualification         US High School Diploma           'Subject         'Level         'Grade/Mark         'Date of exam \otherwalk         Add           AGRICULTURAL ECONOMICS         IHIGHER or ADVANCED \otherwalk         A         12/May/2018         Add           IMATHEMATICS         IHIGHER or ADVANCED \otherwalk         Image: Contract of the second of the second of                                                                                                    | riease enter the results for your final or current year subjects. If your grade/mark drop down menu or enter N/A and give an approximate                                                                                                    | ou have not taken any se<br>e date of exam. You car                                                     | econd level exams choose N/A from the quali<br>n enter more than one type of qualification by                                     | fication drop down<br>clicking the + sign | list – enter N/A under subject, level and g<br>on the bottom right corner of this table. | grade/mark drop down menus and choose today's | date. If your results are pending plea | ise choose N/A from the |
| 'Subject       'Level       'Grade/Mark       'Date of exam ()       Add         AGRICULTURAL ECONOMICS       IHIGHER or ADVANCED ()       I       ID///DAV/2018       Im///DAV/2018       Im///DAV/2                                                                                                    | * Qualification                                                                                                    |                                                                                                    | US High School Diploma                                                                                                    | 1                                         | 7                                                                                        |                                               |                                        |                         |
| AGRICULTURAL ECONOMICS       IHIGHER or ADVANCED       A       12/May/2018       Image: Contract of Contract of Contrac                                                                    | * Subject                                                                                                    |                                                                                                    | * Level                                                                                                    |                                           | * Grade/Mark                                                                             | * Date of exam 🝳                              |                                        | Add                     |
| Imathematics         Image: Higher or ADVANCED         Image: Higher or ADVANCED         Image: Higher o                                                                                                    | AGRICULTURAL ECONOMICS                                                                                                    | T                                                                                                    | HIGHER or ADVANCED                                                                                                    | Ŧ                                         | A                                                                                        | 12/May/2018                                   | 1                                      |                         |
| ENGLISH       I         IFRENCH       I         IFRENCH       I         IBIOLOGY       I         IBIOLOGY       I         IFRENCH       I         IFRENCH                                                                                                    | MATHEMATICS                                                                                                    | Ŧ                                                                                                    | HIGHER or ADVANCED                                                                                                    | Ŧ                                         |                                                                                          |                                               | )                                      |                         |
| FRENCH         Image: Higher or ADVANCED         Image: Higher or ADVANCED         Image: Higher or ADVA                                                                                                    | ENGLISH                                                                                                    | V                                                                                                    | HIGHER or ADVANCED                                                                                                    | Ŧ                                         |                                                                                          |                                               | 1                                      |                         |
| BIOLOGY     I       GEOGRAPHY     I       HIGHER OF ADVANCED     I                                                                                                    | FRENCH                                                                                                    | T                                                                                                    | HIGHER or ADVANCED                                                                                                    | Ŧ                                         |                                                                                          |                                               | 1                                      |                         |
| GEOGRAPHY   HIGHER OF ADVANCED  HIGHER OF ADVANCED                                                                                                    | BIOLOGY                                                                                                    | V                                                                                                    | HIGHER or ADVANCED                                                                                                    | v                                         |                                                                                          |                                               | 1                                      |                         |
|                                                                                                    | GEOGRAPHY                                                                                                    | Ŧ                                                                                                    | HIGHER or ADVANCED                                                                                                    | Ŧ                                         |                                                                                          |                                               | 1                                      | + -                     |
|                                                                                                    |                                                                                                    |                                                                                                    |                                                                                                    |                                           |                                                                                          |                                               |                                        | +                       |

Page **17** of **37** 

Version – 1.0

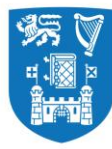

- Highest 3rd Level Qualification or equivalent (Degree, Masters etc. if applicable)
- Provide Additional Relevant Qaulifications
- Any other Relevant Qualifications

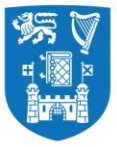

### Coláiste na Tríonóide, Baile Átha Cliath Trinity College Dublin

Ollscoil Átha Cliath | The University of Dublin

| Highest 3rd Level Qualification or equivalent (Degree, Masters               | etc)                                                |                                                                    |  |  |  |
|------------------------------------------------------------------------------|-----------------------------------------------------|--------------------------------------------------------------------|--|--|--|
| Please enter the full details of your highest qualification that you are eit | her currently studying for or have obtained.        |                                                                    |  |  |  |
| Period of attendance From ${f Q}$                                            | 09/Sep/2013                                         | Period of attendance To 🝳 29/Aug/2014                              |  |  |  |
| Name of institution attended                                                 | Other If other please specify New York U            | niversity - Stern School of Business                               |  |  |  |
| Qualification                                                                | Masters Degree   If other please specify            |                                                                    |  |  |  |
| Course title                                                                 | Business Information Systems                        |                                                                    |  |  |  |
| Result/Level/Class of award                                                  | 3.3                                                 | If other please specify                                            |  |  |  |
| Name of awarding body                                                        | Other   If other please specify New York University |                                                                    |  |  |  |
| Main subject studied                                                         | IT SYSTEMS   If other please specify                |                                                                    |  |  |  |
| Have you completed the program                                               | Yes                                                 | If no, Date on which Final results will be available 🝳 01/Oct/2014 |  |  |  |
| Full Time/Part Time                                                          | Full Time •                                         | Date of Graduation 🔍 20/Oct/2014                                   |  |  |  |
| Additional Relevant Qualifications                                           |                                                     |                                                                    |  |  |  |
| Please enter the full details of any additional relevant qualification that  | you have obtained.                                  |                                                                    |  |  |  |
| Period of attendance From ${f Q}$                                            | 16/Jul/2007                                         | Period of attendance To 🝳 10/Jun/2011                              |  |  |  |
| Name of institution attended                                                 | Other   If other please specify Jaypee Univ         | versity of Information Technology                                  |  |  |  |
| Qualification                                                                | Honors Bachelor Degree 🔻 If other please specify    |                                                                    |  |  |  |
| Course title                                                                 | Electronics & Communication Engineering             |                                                                    |  |  |  |
| Qualification (english translation)                                          | Bachelor of Technology                              |                                                                    |  |  |  |
| Result/Level/Class of award                                                  | II.1 <b>v</b>                                       | If other please specify                                            |  |  |  |
| Name of awarding body                                                        | Other   If other please specify Jaypee University   |                                                                    |  |  |  |
| Main subject studied                                                         | ELECTRONIC ENGINEERING    If other please specify   |                                                                    |  |  |  |
| Have you completed the program                                               | Yes •                                               | If no, Date on which Final results will be available 🝳             |  |  |  |
| Full Time/Part Time                                                          | Full Time •                                         | Date of Graduation 🖓 03/Oct/2011                                   |  |  |  |
|                                                                              |                                                     | +                                                                  |  |  |  |
|                                                                              |                                                     |                                                                    |  |  |  |
| Any other relevant Education                                                 |                                                     |                                                                    |  |  |  |
| Please enter the details of any other courses you have undertaken that       | may be relevant to your application                 |                                                                    |  |  |  |
| Title of the course you have undertaken                                      |                                                     |                                                                    |  |  |  |

#### SAT/ACT/AP Results

Version – 1.0

Page **19** of **37** 

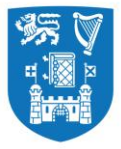

English Language Proficiency requirements are detailed at <u>http://www.tcd.ie/study/eu/undergraduate/admission-requirements/english-language/index.php</u>)

| Additional Relevant Qualifications                 |                                           |                                   |                                                       |                                                                     |                    |                     |                 |                                                |
|----------------------------------------------------|-------------------------------------------|-----------------------------------|-------------------------------------------------------|---------------------------------------------------------------------|--------------------|---------------------|-----------------|------------------------------------------------|
| Please enter the full details of any additional re | elevant qualification that you l          | have obtained.                    |                                                       |                                                                     |                    |                     |                 |                                                |
| Period                                             | l of attendance From 🖓                    |                                   |                                                       | Period of                                                           | attendance To 😨    |                     |                 |                                                |
| Name                                               | e of institution attended                 | Please select an option           | If other please specify                               |                                                                     |                    |                     |                 |                                                |
|                                                    | Qualification                             | Please select an option V         | If other please specify                               |                                                                     |                    |                     |                 |                                                |
|                                                    | Course title                              |                                   |                                                       |                                                                     |                    |                     |                 |                                                |
| Qualificati                                        | tion (english translation)                |                                   |                                                       |                                                                     |                    |                     |                 |                                                |
| Resu                                               | ult/Level/Class of award                  | <b>Y</b>                          |                                                       | If oth                                                              | ner please specify |                     |                 |                                                |
|                                                    | Name of awarding body                     | Please select an option V         | If other please specify                               |                                                                     |                    |                     |                 |                                                |
|                                                    | Main subject studied                      | Please select an option           | If other please specify                               |                                                                     |                    |                     |                 |                                                |
| Have you                                           | completed the program                     | Please Select V                   |                                                       | If no, Date on which Final results w                                | ill be available 🖓 |                     |                 |                                                |
|                                                    | Full Time/Part Time                       | Please select V                   |                                                       | Date                                                                | of Graduation 🍄    |                     |                 |                                                |
|                                                    | -                                         |                                   |                                                       |                                                                     |                    |                     |                 | +                                              |
| Any other relevant Education                       |                                           |                                   |                                                       |                                                                     |                    |                     |                 |                                                |
| Places extention details of any other extension    |                                           | u ha salavant ta vava analiantina |                                                       |                                                                     |                    |                     |                 |                                                |
| Please enter the details of any other courses yo   | ou have undertaken that may<br>Title of t | the course you have undertaken    |                                                       |                                                                     |                    |                     |                 |                                                |
|                                                    |                                           | Location                          |                                                       |                                                                     |                    | Year taken          | Please Select 🔻 |                                                |
|                                                    |                                           | Duration of course (months)       |                                                       |                                                                     |                    | Certificate Awarded |                 |                                                |
|                                                    |                                           | Subjects                          |                                                       |                                                                     |                    |                     |                 |                                                |
|                                                    |                                           | Level                             |                                                       |                                                                     |                    | Result              |                 |                                                |
|                                                    |                                           |                                   |                                                       |                                                                     |                    |                     |                 | +                                              |
| SAT / ACT / AP Populte                             |                                           |                                   |                                                       |                                                                     |                    |                     |                 |                                                |
|                                                    |                                           |                                   |                                                       |                                                                     |                    |                     |                 |                                                |
| Mease enter your SAT scores and subjects who       | tere appropriate.                         | SAT Score                         | 1350 (For specific SAT requirements please click here | )                                                                   |                    |                     |                 |                                                |
| SAT Subi                                           | iect Tests (vou mav enter                 | up to 6 subjects and scores)      |                                                       |                                                                     |                    |                     |                 |                                                |
| ,                                                  | ,,,,,                                     | ,,,,,,,,,,,                       |                                                       |                                                                     |                    |                     |                 |                                                |
|                                                    |                                           | ACT Score                         |                                                       | Z                                                                   |                    |                     |                 |                                                |
|                                                    | AP (you may enter i                       | up to 6 subjects and scores) 🖓    |                                                       |                                                                     |                    |                     |                 |                                                |
|                                                    |                                           |                                   |                                                       |                                                                     |                    |                     |                 |                                                |
|                                                    |                                           |                                   |                                                       |                                                                     |                    |                     |                 |                                                |
| English Language Proficiency                       |                                           | the English wave first large and  | The Confidencial and in the state of the              | de Refe Hademandonia en activamente en Porto de la c                |                    |                     |                 |                                                |
|                                                    |                                           | is English your first language?   | tes                                                   | are link <u>Undergraduate requirements</u> or <u>Postgraduate i</u> | equirements (      |                     |                 |                                                |
|                                                    |                                           |                                   | Previous Save and O                                   | Close Save and Proceed                                              |                    |                     |                 |                                                |
|                                                    |                                           |                                   |                                                       |                                                                     |                    |                     | Trin            | ity College Dublin © 2012. All Rights Reserved |
|                                                    |                                           |                                   |                                                       |                                                                     |                    |                     |                 |                                                |
| Version – 1.0                                      |                                           |                                   | Page                                                  | 20 of 37                                                            |                    |                     |                 |                                                |
| 10.000                                             |                                           |                                   | 1 484                                                 |                                                                     |                    |                     |                 |                                                |

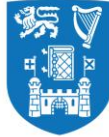

#### Tab-3: Experience

Under this Tab, you are asked to

- Complete the details about your Employment History/ Work Experience
- Complete the details about your Volunteer Experience

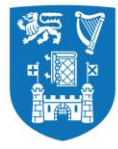

| Trinity College Dublin<br>Coláiste na Tríonóide, Baile Átha Cliath<br>The University of Dublin                                                                                                    |                                                                                                    |                           |                   |                |                      |
|----------------------------------------------------------------------------------------------------|----------------------------------------------------------------------------------------------------|---------------------------|-------------------|----------------|----------------------|
|                                                                                                    |                                                                                                    |                           |                   |                | Welcome to my.tcd.ie |
| Course Title Studen                                                                                                    | t Number Mode of Study                                                                                                    | Entry Year                | Course Start Date | Point of Entry |                      |
| Business Studies and Russian                                                                                                    | Full-Time                                                                                                    | 2018/19                   | 01/Sep/2018       | Year 1         |                      |
|                                                                                                    | -                                                                                                    |                           |                   |                |                      |
| Personal Details     Interview of the second second s | Additional Information                                                                                                    | nent References Supportir | ng Documents      |                |                      |
| Application Guidance                                                                                                    |                                                                                                    |                           |                   |                |                      |
| Fields marked with an asterisk (*) are mandatory and must be completed in orr<br>You can navigate through the application form using the above tabs or the proc<br>A red dot on the above tabs indicates incomplete information on the related pa<br>preceive the preceded builton will bioblight if there are any mandatory questions                                                                                                    | Jer to submit your application.<br>seed and previous buttons below.<br>ge and a green dot indicates that the related page is<br>that have not been answered. | complete.                 |                   |                |                      |
| Employment History / Work Experience                                                                                                    |                                                                                                    |                           |                   |                |                      |
| Give details in chronological order of relevant work experience or employment.                                                                                                    |                                                                                                    |                           |                   |                |                      |
| Date from 🖓                                                                                                    | 09/Mar/2013                                                                                                    |                           | Date to 🖓 🛛       | 7/Mar/2014 🗾   |                      |
| Name and Address of Company/Organisation                                                                                                    | 711                                                                                                    |                           |                   |                |                      |
| Position held                                                                                                    | Shop Assistant                                                                                                    |                           |                   |                |                      |
| In the space below outline your responsibilities, the skills you used/or ex                                                                                                    | perience you gained while working in this positio                                                                                                    | n.                        |                   |                |                      |
| I assisted customers with purchases and stocked shelves.<br>I counted the till every evening and help prepare the sho                                                                                                    | op for closing.                                                                                                    | A                         |                   |                |                      |
| Date from 🖓                                                                                                    | 09/Mar/2013                                                                                                    |                           | Date to 🖓 🛛       | 9/Mar/2013     |                      |
| Name and Address of Company/Organisation                                                                                                    | Insomnia                                                                                                    |                           |                   |                |                      |
| Position held                                                                                                    | Barista                                                                                                    |                           |                   |                |                      |
| In the space below outline your responsibilities, the skills you used/or ex                                                                                                    | perience you gained while working in this position                                                                                                    | n.                        |                   |                |                      |
| I assisted with the Brewing of the coffee<br>I took customers orders and payments                                                                                                    |                                                                                                    |                           |                   |                |                      |

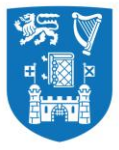

Coláiste na Tríonóide, Baile Átha Cliath Trinity College Dublin

Ollscoil Átha Cliath | The University of Dublin

|                                                                                                    | 1                                                  |                  |                                                  |
|----------------------------------------------------------------------------------------------------|----------------------------------------------------|------------------|--------------------------------------------------|
| In the space below outline your responsibilities, the skills you used/or ex                                                                                                 | perience you gained while working in this position | n.               |                                                  |
| I assisted with the Brewing of the coffee<br>I took customers orders and payments                                                                                           |                                                    |                  |                                                  |
|                                                                                                    |                                                    |                  |                                                  |
|                                                                                                    |                                                    |                  | ±=                                               |
|                                                                                                    |                                                    |                  |                                                  |
| voluntary work                                                                                                    |                                                    |                  |                                                  |
| Give details in chronological order of any voluntary (unpaid) work you have carried                                                                                         | out.                                               |                  |                                                  |
| Date from 🖓                                                                                                    | 04/Mar/2016                                        | c                | Date to 🖓 03/Mar/2017                            |
| Name and Address of Organisation                                                                                                    | Student Council                                    |                  |                                                  |
| Job Title                                                                                                    | Chairperson                                        |                  |                                                  |
| In the space below outline your involvement and how you benefited from                                                                                                    | your experience.                                   |                  |                                                  |
| I planned and organised weekly council meetings.<br>Designed the agenda for these meetings and ensure the even<br>I met with members of the staff to ensure that our polici | rything ran smoothly.<br>es were effective.        |                  |                                                  |
|                                                                                                    |                                                    |                  |                                                  |
|                                                                                                    |                                                    |                  | <u>+</u>                                         |
|                                                                                                    | Previous Save and Clo                              | Save and Proceed |                                                  |
|                                                                                                    |                                                    |                  | Trinity College Dublin © 2012. All Rights Reserv |

#### **Please Note**

\*None of the sections on this page are mandatory, however if you have any work experience or volunteer experience, it would be worth mentioning under this section to enable the assessors develop a fuller picture of your personality and preferences.

\*\*In case you have additional work/volunteer experience, you may choose to add more, by clickong the '+' box located ón the right-hand side of the screen. This will allow you to provide more information about your experience.

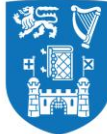

#### **Tab-4: Additional Information**

Under this Tab, you are required to fill out

- Where you heard about the course?
- How do you intend to fund your education?

| Coláiste na Trionóide, Baile Átha Cliath<br>The University of Dublin                                                                                                    |                               |                         |                        |                            |                            |
|----------------------------------------------------------------------------------------------------|-------------------------------|-------------------------|------------------------|----------------------------|----------------------------|
|                                                                                                    |                               |                         |                        |                            | Welcome to my.tcd.ie       |
| Course Title Student Number                                                                                                    | Mode of Study                 | Entry Year              | Course Start Date      | Point of Entry             |                            |
| Business Studies and Russian                                                                                                    | Full-Time                     | 2018/19                 | 01/Sep/2018            | Year 1                     |                            |
| OPersonal Details     OEducation & Qualifications     OExperience     OAdditional Information                                                                                                    | Personal Statement            |                         | Documents ODeclaration |                            |                            |
| Application Guidance                                                                                                    |                               |                         |                        |                            |                            |
| Fields marked with an asterisk (*) are mandatory and must be completed in order to submit your application.<br>You can navigate through the application form using the above tabs or the proceed and previous buttons below<br>A red dot on the above tabs indicates incomplete information on the related page and a green dot indicates that<br>Pressing the proceed button will highlight if there are any mandatory questions that have not been answered. | t the related page is complet | te.                     |                        |                            |                            |
| Where did you hear about this course/programme           * Where did you first hear about this course/programme?                                                                                                    | lease select an option        | T                       |                        |                            |                            |
|                                                                                                    | · ·                           |                         |                        |                            |                            |
| Funding / Financial Support                                                                                                    | If funding Daropt / Cur       | ardian Employor funding | Cobolombio funding     |                            |                            |
|                                                                                                    |                               |                         |                        | iig O                      |                            |
| Previous                                                                                                    | Save and Close                | Save and Proceed        |                        |                            |                            |
|                                                                                                    |                               |                         |                        | Trinity College Dublin © 2 | 2012. All Rights Reserved. |
|                                                                                                    |                               |                         |                        |                            |                            |
|                                                                                                    |                               |                         |                        |                            |                            |

Page **24** of **37** 

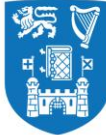

#### Tab-5: Personal Statement

Under this Tab, you must fill out

- The Academic Statement (max 500 words)
- Any additional information in support of your application (max 500 words)

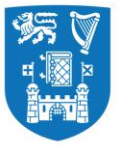

Coláiste na Tríonóide, Baile Átha Cliath Trinity College Dublin

Ollscoil Átha Cliath | The University of Dublin

| Course Title                                                                                                    | Student Number                                                                                                    | Mode of Study                                                      | Entry Year     | Course Start Date | Point of Entry |
|----------------------------------------------------------------------------------------------------|----------------------------------------------------------------------------------------------------|--------------------------------------------------------------------|----------------|-------------------|----------------|
| Business Studies and Russian                                                                                                    |                                                                                                    | Full-time                                                          | 2014/15        | 01/Sep/2014       | Year 1         |
|                                                                                                    |                                                                                                    |                                                                    |                |                   |                |
| Personal Details     Education & Qualifications                                                                                                    | Experience Additional Information Personal Statement                                                                                                    | OReferences OSupporting Documents ODeclara                         | ation          |                   |                |
| Application Guidance                                                                                                    | empleted in order to automit your employfier                                                                                                    |                                                                    |                |                   |                |
| Previous marked with an asterisk (*) are mandatory and must be c<br>You can navigate through the application form using the above I<br>A red dot on the above tabs indicates incomplete information on<br>Pressing the proceed button will highlight if there are any manda | ompleted in order to submit your application.<br>Tabs or the proceed and previous buttons below.<br>If the related page and a green dot indicates that the related page is comple<br>atory questions that have not been answered. | ete.                                                               |                |                   |                |
| * Academic Statement                                                                                                    |                                                                                                    |                                                                    |                |                   |                |
| In no more than 500 words please explain why you have chosen to                                                                                                    | study at Trinity College Dublin, what you hope to gain academically from the c                                                                                                    | courses you chose, and what you can contribute to Trinity during y | our stay here. |                   |                |
| I am keen to study <u>XXXXX</u> course at Trinity Co<br>experience/interests and academic qualification                                                                                                    | llege Dublin as it relates very well to my past                                                                                                    |                                                                    |                |                   |                |
| Word Count: 25                                                                                                    |                                                                                                    |                                                                    |                |                   |                |
|                                                                                                    |                                                                                                    |                                                                    |                |                   |                |
| Additional Information                                                                                                    | lister (maximum of 500 mondo)                                                                                                    |                                                                    |                |                   |                |
| rease include any additional information in support of your app                                                                                                    |                                                                                                    |                                                                    |                |                   |                |
| In addition, to the above statement 1 would a personality, experience and achievements which to Trinity College Dublin. I                                                                                                    | aiso like to mention certain other aspects about my h would act as additional information to support my ap                                                                                                    | plication                                                          |                |                   |                |
| word Count. 3/                                                                                                    |                                                                                                    |                                                                    |                |                   |                |
|                                                                                                    |                                                                                                    | Previous Save and Close Save                                       | ve and Proceed |                   |                |

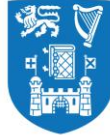

#### Tab-6: References

Under this Tab, you are required to fill out the name and contact details for two referees, who will be able to elaborate on your academic achievements /work experience/personality.

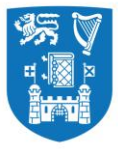

### Coláiste na Tríonóide, Baile Átha Cliath Trinity College Dublin

Ollscoil Átha Cliath | The University of Dublin

| Personal Details                                                                                            | Education & Qualifications                                                                                                    | Experience                                                                                | Additional Information                                                                                                    | Personal Statement                | References              | Supporting Documents             | ODeclaration   |                    |                            |
|----------------------------------------------------------------------------------------------------|----------------------------------------------------------------------------------------------------|-------------------------------------------------------------------------------------------|----------------------------------------------------------------------------------------------------|-----------------------------------|-------------------------|----------------------------------|----------------|--------------------|----------------------------|
| Application Guidance                                                                                        |                                                                                                    |                                                                                           |                                                                                                    |                                   |                         |                                  |                |                    |                            |
| Fields marked with an as<br>You can navigate throug<br>A red dot on the above to<br>Pressing the proceed bu | sterisk (*) are mandatory and must b<br>h the application form using the abo<br>abs indicates incomplete informatior<br>tton will highlight if there are any ma | e completed in orde<br>ve tabs or the proce<br>on the related pag<br>indatory questions t | er to submit your application.<br>eed and previous buttons belo<br>e and a green dot indicates th<br>that have not been answered. | w.<br>at the related page is comp | olete.                  |                                  |                |                    |                            |
| Reference 1                                                                                                 |                                                                                                    |                                                                                           |                                                                                                    |                                   |                         |                                  |                |                    |                            |
| You are required to submi                                                                                   | t references to support your application                                                                                                    | n. Your referees sho                                                                      | ould ideally be someone able to                                                                                                   | comment on any experience         | or qualification you ha | we included in this application. |                |                    |                            |
|                                                                                                    | * Name 🖓                                                                                                    | John Doe                                                                                  |                                                                                                    |                                   |                         | Post/Occupation                  | English Teache | er                 |                            |
|                                                                                                    | Company/Organisation name                                                                                                    | Reed High Schoo                                                                           | 1                                                                                                    |                                   | In what capa            | acity do you know this referee?  | Student        |                    |                            |
|                                                                                                    | Address line 1                                                                                                    |                                                                                           |                                                                                                    |                                   |                         | Country                          | ZAMBIA         | ₹                  |                            |
|                                                                                                    | Address line 2                                                                                                    |                                                                                           |                                                                                                    |                                   |                         | Postcode/Zip Code                | 1584           |                    |                            |
|                                                                                                    | Address line 3                                                                                                    |                                                                                           |                                                                                                    |                                   |                         | Telephone number 🖓               |                |                    |                            |
|                                                                                                    | Address line 4                                                                                                    | United States                                                                             |                                                                                                    |                                   |                         | Mobile number                    |                |                    |                            |
|                                                                                                    | * Email address 🕄 johndoe@gmail.com                                                                                                    |                                                                                           |                                                                                                    |                                   |                         |                                  |                |                    |                            |
|                                                                                                    | * Confirm Email address                                                                                                    | bhndoe@gmail.c                                                                            | om                                                                                                    |                                   |                         |                                  |                |                    |                            |
|                                                                                                    |                                                                                                    |                                                                                           |                                                                                                    |                                   |                         |                                  |                |                    |                            |
| Reference 2                                                                                                 |                                                                                                    |                                                                                           |                                                                                                    |                                   |                         |                                  |                |                    |                            |
|                                                                                                    | * Name 🖓                                                                                                    | Dylan Smith                                                                               |                                                                                                    |                                   |                         | Post/Occupation                  | Principal      |                    |                            |
|                                                                                                    | Company/Organisation name                                                                                                    | Reed High Schoo                                                                           | I                                                                                                    |                                   | In what capa            | acity do you know this referee?  | student        |                    |                            |
|                                                                                                    | Address line 1                                                                                                    |                                                                                           |                                                                                                    |                                   |                         | Country                          | BELARUS        | V                  |                            |
|                                                                                                    | Address line 2                                                                                                    |                                                                                           |                                                                                                    |                                   |                         | Postcode/Zip Code                | 1557           |                    |                            |
|                                                                                                    | Address line 3                                                                                                    |                                                                                           |                                                                                                    |                                   |                         | Telephone number 🖓               |                |                    |                            |
|                                                                                                    | Address line 4                                                                                                    | United States                                                                             |                                                                                                    |                                   |                         | Mobile number                    |                |                    |                            |
|                                                                                                    | * Email address 🖓                                                                                                    | 12345@gmail.cor                                                                           | n                                                                                                    |                                   |                         |                                  |                |                    |                            |
|                                                                                                    | * Confirm Email address                                                                                                    | 12345@gmail.cor                                                                           | n                                                                                                    |                                   |                         |                                  |                |                    |                            |
|                                                                                                    |                                                                                                    |                                                                                           | Previous                                                                                                    | Save and Close                    | Save and Pro            | ceed                             |                |                    |                            |
|                                                                                                    |                                                                                                    |                                                                                           |                                                                                                    |                                   |                         |                                  |                | Trinity College Du | olin © 2012. All Rights Re |
|                                                                                                    |                                                                                                    |                                                                                           |                                                                                                    |                                   |                         |                                  |                |                    |                            |
|                                                                                                    |                                                                                                    |                                                                                           |                                                                                                    |                                   |                         |                                  |                |                    |                            |
|                                                                                                    |                                                                                                    |                                                                                           |                                                                                                    |                                   |                         |                                  |                |                    |                            |
| Version – 1.0                                                                                               |                                                                                                    |                                                                                           |                                                                                                    | Page <b>28</b> of                 | 37                      |                                  |                |                    |                            |
|                                                                                                    |                                                                                                    |                                                                                           |                                                                                                    |                                   |                         |                                  |                |                    |                            |

erved.

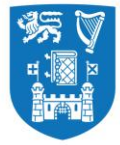

#### **Guidelines for Submitting References**

The Academic Registry requests letters of recommendation from School Counselors and academic teachers so that we may better understand applicants in the context of the classroom and in their school community at large. The letters of recommendation should offer information that either expands upon something the Assessors learn from the student's application or informs of something entirely new. Key points to be considered by those writing on behalf of an applicant include the following:

- How the student challenged himself/herself in a specific circumstance or set of circumstances
- How the student displayed true passion for an academic subject or activity
- How the student achieved something unprecedented in either the recommender's career or the history of the high school
- Your academic reference should also include predicted results where students are taking A Levels/ International Baccalaureate/ Standard 12 exams.

Recommendations may also include any anecdote that epitomizes the student's abilities, character, and persona. Overall, letters of recommendation should provide a more detailed sense of the student in and out of the classroom. If students wish to submit additional letters of recommendation from teachers, coaches, employers, or anyone else who can bring something new to the application, they may include those as well.

List of accepted referees.

- a. Academic Teacher
- b. School Counsellor
- c. Supervisor (if previously employed)
- d. Others

#### Please Note

\* At a minimum, you are required to provide the names and email address of both your referees.

\*\* You may choose to complete the other fields in respect of the nominated referees presented on the screen.

Version – 1.0

Page **29** of **37** 

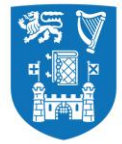

#### Tab -7: Supporting Documents

Under this Tab, you are required to attach all supporting documents to your application. The mandatory document to be attached under this section is an Identity paper, i.e. a copy of your passport. However, it is advisable to attach other relevant documents as well such as – your CV, copies of degree certification, SAT/AP/ACT scores and any other document that you believe would add credibility and/or help authenticate the information you have provided on the application form.

#### Please note – All supporting documents must be submitted through the my.tcd.ie portal only.

The identified essential documents are:

- 1) Proof of identity (copy of passport) \*Mandatory\*
- 2) Curriculum Vitae if applicable
- 3) Certified true copy of final second level qualifications
- 4) Certified true copy of SAT/AP/ACT scores for American (applicable for US and Canadian applicants)
- 5) Certified true copy of IELTS, Cambridge Advanced/Proficiency, and TOEFL scores, for applicants whose first language is not English.
- 6) Please note that where the statement of examination results is in a language other than English, applicants should submit a certified true translation of the statement along with a certified true copy of their results with the application.
- 7) Up-to-date official high school transcript sent from High School. Interim transcripts will suffice for assessment purposes, however original transcripts must be provided and verified prior to registration at TCD.
- 8) Your academic reference should also include predicted results where students are taking A Levels/ International Baccalaureate/ Standard 12 – exams.

| ·         | V     |
|-----------|-------|
| <u>بر</u> | N X G |
|           | ä     |

| 甥▼    | Trinity College Dublin                                               |
|-------|----------------------------------------------------------------------|
| 4 🗐 🖗 | Coláiste na Tríonóide, Baile Átha Cliath<br>The University of Dublin |
| 10-01 | The oniversity of outsin                                             |

|                                                                                                    |                                                                                                    |                                                        |                                                                         |                                                                     |                           | Welcome to my.tcd.ie |
|----------------------------------------------------------------------------------------------------|----------------------------------------------------------------------------------------------------|--------------------------------------------------------|-------------------------------------------------------------------------|---------------------------------------------------------------------|---------------------------|----------------------|
| Course Title<br>Business Studies and Russian                                                                                                    | Student Number                                                                                                    | Mode of Study<br>Full-Time                             | Entry Year<br>2018/19                                                   | Course Start Date<br>01/Sep/2018                                    | Point of Entry<br>Year 1  |                      |
| Personal Details     Education & Qualification     Documents                                                                                                    | ns Experience Additional Information                                                                                                    | Personal Statement                                     | References     Supporti                                                 | ng Documents                                                        |                           |                      |
| You are required to upload documentation in support of y<br>Please use the browse and upload buttons to upload ear<br>Please ensure that documents containing multiple pages<br>Please note that you will not be able to submit your appli | rour application.<br>ch document.<br>s are uploaded as a single document. Any multi-page<br>cation if any mandatory documents are outstanding. | documents must be scanned<br>Any non mandatory documer | d and saved as a single documen<br>nts not available to you at this poi | It prior to uploading.<br>Int can be uploaded following the submiss | sion of your application. |                      |
| * Copy of Passport - identity page(s) Choose File No file chosen Upload                                                                                                    |                                                                                                    |                                                        |                                                                         |                                                                     |                           |                      |
| Curriculum Vitae upload Choose File No file chosen Upload                                                                                                    |                                                                                                    |                                                        |                                                                         |                                                                     |                           |                      |
| Copies of Degree certificate(s) Choose File No file chosen Upload                                                                                                    |                                                                                                    |                                                        |                                                                         |                                                                     |                           |                      |
| SAT, AP or ACT scores Choose File No file chosen Upload                                                                                                    |                                                                                                    |                                                        |                                                                         |                                                                     |                           |                      |
| * Original or Certified transcript(s) - Please attach yoo<br>Choose File No file chosen Upload                                                                                                    | ur most up to date transcript.                                                                                                    |                                                        |                                                                         |                                                                     |                           |                      |
| Other (Please name your document to match the con<br>Choose File No file chosen Upload                                                                                                    | ntent)                                                                                                    |                                                        |                                                                         |                                                                     |                           |                      |
|                                                                                                    | Previous                                                                                                    | s Save and Close                                       | Save and Proceed                                                        |                                                                     |                           |                      |

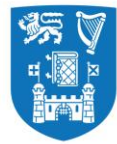

- A certified true copy is a photocopy of an original document that has been signed and stamped by a school principal or another official.
- You may only attach documents as per the TCD specified file formats (.txt, .doc, .gif, .jpeg, .jpg, .docx, .rtf, .pdf).

| Trinity College Dublin<br>Coláiste na Trionóide, Baile Átha Cliath<br>The University of Dublin                                                                                                    |                                                                                                    |                                                          |                                                                         |                                                                |                          |                |
|----------------------------------------------------------------------------------------------------|----------------------------------------------------------------------------------------------------|----------------------------------------------------------|-------------------------------------------------------------------------|----------------------------------------------------------------|--------------------------|----------------|
|                                                                                                    |                                                                                                    |                                                          |                                                                         |                                                                | Welco                    | come to my.tco |
| Course Title                                                                                                    | Student Number                                                                                                    | Mode of Study                                            | Entry Year                                                              | Course Start Date                                              | Point of Entry           |                |
| Business Studies and Russian                                                                                                    |                                                                                                    | Full-Time                                                | 2018/19                                                                 | 01/Sep/2018                                                    | Year 1                   |                |
| Personal Details                                                                                                    | cations                                                                                                    | Personal Statement                                       | References     Supporting                                               | g Documents                                                    |                          |                |
| Documents                                                                                                    |                                                                                                    |                                                          |                                                                         |                                                                |                          |                |
| You are required to upload documentation in suppor<br>Please use the browse and upload buttons to uploa<br>Please ensure that documents containing multiple<br>Please note that you will not be able to submit your | rt of your application.<br>ad each document.<br>pages are uploaded as a single document. Any multi-page<br>application if any mandatory documents are outstanding. | e documents must be scanned<br>Any non mandatory documer | and saved as a single document<br>ts not available to you at this point | prior to uploading.<br>t can be uploaded following the submiss | ion of your application. |                |
| * Copy of Passport - identity page(s)                                                                                                    | Error                                                                                                    |                                                          |                                                                         |                                                                |                          |                |
| Choose File No file chosen Uploa                                                                                                    | Document file extension is invalid. Must be TX                                                                                                    | T, DOC, GIF, JPEG, JPG,                                  | DOCX, RTF, PDF                                                          |                                                                |                          |                |
| Curriculum Vitae upload                                                                                                    |                                                                                                    |                                                          |                                                                         |                                                                |                          |                |
| Choose File No file chosen Uploa                                                                                                    | c                                                                                                    |                                                          |                                                                         | ok                                                             |                          |                |
| Copies of Degree certificate(s)                                                                                                    |                                                                                                    |                                                          |                                                                         |                                                                |                          |                |
| Choose File No file chosen Uploa                                                                                                    | d                                                                                                    |                                                          |                                                                         |                                                                |                          |                |
| SAT, AP or ACT scores                                                                                                    |                                                                                                    |                                                          |                                                                         |                                                                |                          |                |
| Choose File No file chosen Uploa                                                                                                    | d                                                                                                    |                                                          |                                                                         |                                                                |                          |                |
| * Original or Certified transcript(s) - Please attac                                                                                                    | ch your most up to date transcript.                                                                                                    |                                                          |                                                                         |                                                                |                          |                |

Page **32** of **37** 

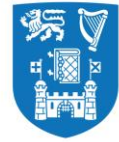

#### Tab -8: Declaration

Under this Tab, you are expected to read the statement about TCD's policy on the Privacy & Protection of Data. Before you proceed to the next screen you are required to check the highlighted box confirming that the information provided by you may be used for compiling general statistical reports.

Under this Tab, you are also given the option to nominate upto two people, who may be allowed to contact the University and discuss your application on your behalf.

| Cance 100 Sale of the family Sale of the family                                                                                                    | Trinity College Dublin<br>Coldiste na Trionólde, Balle Átha Cliath<br>The University of Dublin                                                                                                    |                                                                                                    |                                             |                                                   |                                             |                                                            |
|----------------------------------------------------------------------------------------------------|----------------------------------------------------------------------------------------------------|----------------------------------------------------------------------------------------------------|---------------------------------------------|---------------------------------------------------|---------------------------------------------|------------------------------------------------------------|
| Conce 100 Lotter 100 And the dire 100 Conce 100 Conce 100 Conce 100   For some 100 to 100 For some 100 to 100 to 100 For some 100 to 100 For some 100 to 100 For some 100 to 100 For some 100 to 100 to 100 to 100 to 100 to 100 to 100 to 100 to 100 to 100 to 100 to 100 to 100 to 100 to 100 to 100 to 100 to 100 to 100 to 100 to 100 to 100 to 100 to 100 to 100 to 100 to 100 to 100 to 100 to 100 to 100 to 100 to 100 to 100 to 100 to 100 to 100 to 100 to 100 to 100 to 100 to 100                                                                                                    |                                                                                                    |                                                                                                    |                                             |                                                   |                                             | Welcome to my.tco                                          |
| But ness studes and Russin (Pi-Rin 2010 00 pp 201 ver 1   Image: But of the saces and But and Russin (Pi-Resonal Russin (Pi-Resonal Russin (Pi-Resona                                   | Course Title                                                                                                    | Student Number                                                                                                    | Mode of Study                               | Entry Year                                        | Course Start Date                           | Point of Entry                                             |
| <form></form>                                                                                                    | Business Studies and Russian                                                                                                    |                                                                                                    | Full-Time                                   | 2018/19                                           | 01/Sep/2018                                 | Year 1                                                     |
| Ber should be ball to be considered with any "much a complete in order by you to submit your application. Below much with a way in the complete in order by you to submit your application. Below much with a way in the complete in order by you to submit your application. Below much with a way in the complete in order by you to submit your application. Below much with a way in the complete in order by you to submit your application. Below much with a way in the complete in order by you to submit your application. Below much with a way in the complete in order by the indicates or you to submit your application. Below much with a way in the complete in order by the indicates or you to submit your application. Below much with a share with a state with a way in the state with a state with a state wi                                                                               | (Demonst Details)                                                                                                    | untifications (REvenuinnan RAdditional Information                                                                                                    | Deressel Statement                          |                                                   | wation                                      |                                                            |
|                                                                                                    | Application Guidance                                                                                                    |                                                                                                    | personal statement                          | es Supporting Document                            |                                             |                                                            |
| Nomine Access Under the Data Protection Act 1983 and 2003, Trinity College, Dublin is not permitted to discuss your application with a third party unless it has your consent. Should you wish a third party (such as a parentiguardian, etc.) to contact the College on your behalf please indicate their name(i) below.          Nominee       Name       Relationship       Telephone number       Email address         Nominee 1       Image: College Dublin is not permitted to discuss your application with a third party unless it has your consent. Should you wish a third party (such as a parentiguardian, etc.) to contact the College on your behalf please indicate their name(i) below.         Privacy and Protection of Dat       Image: College Dublin form are being obtained by the University of Dublin, Trinity College Dublin, Trinity College Dublin, Trinity College Dublin, Trinity College Dublin, Trinity College Dublin, Trinity College Dublin, Trinity College Dublin, Trinity College Dublin, Trinity College Dublin, Trinity College Dublin, Trinity College Dublin, Image: College Dublin, Trinity College Dublin, Trinity College Dublin, Trinity College Dublin, Trinity College Dublin, Image: College Dublin, Trinity College Dublin, Trinity College                                                                                                    | Fields marked with an * must be completed in<br>You can navigate through the application form<br>A red dot in the above tabs indicates errors or<br>Pressing the proceed button will highlight if th | order for you to submit your application.<br>using the above labs or the proceed and previous buttons below.<br>In the related page and a green dot indicates no errors on the related<br>ere are any mandatory questions that haven't been answered. | page.                                       |                                                   |                                             |                                                            |
| Under the Data Protection Act 1988 and 2003. Thinky College, Dublin is not permitted to discuss your application with a think party unless It has your consent. Should you with a think party (such as a parentfyquardian, etc.) to contact the College on your behalf please indicate their name(s) below.   Nominee                                                                                                    | Nominated Access                                                                                                    |                                                                                                    |                                             |                                                   |                                             |                                                            |
| Nomine Name Relationship Telephone number Email address     Nomine 1                                                                                                    | Under the Data Protection Act 1988 and 2003 1                                                                                                    | Finity College, Dublin is not permitted to discuss your application with a t                                                                                                    | third party unless it has your consent. Sh  | ould you wish a third party (such as a parent/gua | ardian, etc.) to contact the College on you | r behalf please indicate their name(s) below               |
| Nomine       Name       Relationship       I elephone humber       Endati address         Nomine                                                                                                    |                                                                                                    |                                                                                                    |                                             |                                                   |                                             |                                                            |
| Nominee 2   Proceeding of the application is complete and accurate to the best of my knowledge and understand that any misrepresentation may render my application void. I understand that the information supplied as part of the application process may be used for compling general statistical reports and will not identify any individual application. Provious Save and Cite is Save and Proceeding                                                                                                    | Nominee                                                                                                    | Name                                                                                                    | Relationship                                | Telephone number                                  |                                             | Email address                                              |
| Nomine 2 Privacy and Protection of Data The data collected on this form are being obtained by the University of Dublin, Trinity College Dublin and the related administrative and record-keeping purposes. Personal data will not be processed, other than as permitted by law. These providing personal data have the right to access these data and the right to rectify them. Personal data will be processed by the University of Dublin, Trinity College Dublin, in accordance with the Data Protection Acts 1888 and 2003. Declaration I certify that the information given in this course application is complete and accurate to the best of my knowledge and understand that any misrepresentation may render my application void. U understand that this application is an expression of Interest In the under/postgraduate course for which I have applied. It does not constitute a contract between I, the applicant, and the University of Dublin, Trinity College Dublin, Trinity College Dublin and may Tender education institution(), or where required to do by law. I understand that the information supplied as part of the application process may be used for compiling general statistical reports and will not identify any individual applicate Previous Rave and Cite R Save and Proceed                                                                             | Nominee 1                                                                                                    |                                                                                                    |                                             |                                                   |                                             |                                                            |
| Privacy and Protection of Data The data collected on this form are being obtained by the University of Dublin, Timity College Dublin and the related administrative and record-keeping purposes. Personal data will not be processed, other than as permitted by law. These providing personal data have the right to access these data and the right to rectify them. Personal data will be processed by the University of Dublin, Timity College Dublin, in accordance with the Data Protection Acts Integer and 2003.  Declaration I certify that the information given in this course application is complete and accurste to the best of my knowledge and understand that any misrepresentation may render my application void. I understand that this application is an expression of interest in the under/postgraduate course for which I have applied. It does not constitute a contract between I, the applicant, and the University of Dublin, Timity College Dublin, Timity College Dublin, I timity College Dublin, Timity College Dublin, Timity College Dub                   | Nominee 2                                                                                                    |                                                                                                    |                                             |                                                   |                                             |                                                            |
| The data collected on this form are being obtained by the University of Dublin, Trinity College Dublin, and the related administrative and record-keeping purposes. Perioral data will not be processed, other than as permitted by law. Those providing personal data have the right to access those data and the right to rectify them. Personal data will be processed by the University of Dublin, Trinity College Dublin, in accordance with the Data Protection Acts 1988 and 2003.  Declaration  I certify that the information given in this course application is complete and accurate to the best of my knowledge and understand that any misrepresentation may render my application void. I understand that this application is an expression of interest in the under/postgraduate course for which I have applied. It does not constitute a contract between I, the applicant, and the University of Dublin, Trinity College Dublin. I understand that this application and any required supporting documentation become the confidential property of University of Dublin, Trinity College Dublin and will not be relaxed to another party except in the case of jointy taught programs delivered by the University of Dublin, Trinity College Dublin, and the information supplied as part of the application process may be used for compiling general statistical reports and will not identify any individual application Pervicus Save and Cite Save and Proceed                                                                                                    | Privacy and Protection of Data                                                                                                    |                                                                                                    |                                             |                                                   |                                             |                                                            |
| The data collected on this collected on this collected on this torm are being obtained by the University of Dubin, from the purposes of application to a course of study at the University of Dubin, from the related administrative and feoror-keeping purposes.<br>Perform data will be processed, other than as permitted by law. Those providing personal data have the right to access those data and the right to rectify them. Personal data will be processed by the University of Dubin, Trinity College Dubin, in accordance with the Data Protection Acts<br>Performant data will be processed by the University of Dubin, Trinity College Dubin, in accordance with the Data Protection Acts<br>Declaration<br>1 certify that the information given in this course application is complete and accurate to the best of my knowledge and understand that any misrepresentation may render my application void.<br>1 understand that this application is an expression of interest in the under/postgraduate course for which I have applied. It does not constitute a contract between I, the applicant, and the University of Dubin, Trinity College Dublin,<br>1 understand that this application and any required supporting documentation become the confidential property of University of Dubin, Trinity College Dublin, and (mither education institutions), or where required to aby the University of Dubin, Trinity College Dublin, and (mither education studie) application supplied as part of the application process may be used for compiling general statistical reports and will not identify any individual application.<br>I understand that the information supplied as part of the application process may be used for compiling general statistical reports and will not identify any individual application.<br>I understand that the information supplied as part of the application process may be used for compiling general statistical reports and will not identify any individual application.<br>I understand that the information supplied as part of the application process may be used for compil |                                                                                                    |                                                                                                    |                                             |                                                   |                                             |                                                            |
| Present data win Not be processed, other than as permitted by law. These providing personal data and the right to access these data and the right to rectify them. Personal data will be processed by the University of Dubin, Trinity College Dubin, and the right to access these data and the right to rectify them. Personal data will be processed by the University of Dubin, Trinity College Dubin, and the right to access these data and the right to rectify them. Personal data will be processed by the University of Dubin, Trinity College Dubin and the right to rectify them. Personal data will be processed by the University of Dubin, Trinity College Dubin and will not be released to another party except in the case of jointy taught programs delivered by the University of Dubin, Trinity College Dubin and (an) other equired to do by law.                                                                                                    | The data collected on this form are being obta                                                                                                    | ained by the University of Dublin, Trinity College Dublin, for the purpo                                                                                                    | ses of application to a course of study     | at the University of Dublin, Trinity College Dub  | oin and the related administrative and re   | ecord-keeping purposes.                                    |
| Declaration  I certify that the information given in this course application is complete and accurate to the best of my knowledge and understand that any misrepresentation may render my application void.  I understand that this application and any required supporting documentation become the confidential property of University of Dublin, Trinity College Dublin, and the University of Dublin, Trinity College Dublin and will not be released to another party except in the case of jointly taught programs delivered by the University of Dublin, Trinity College Dublin and will not be released to another party except in the case of jointly taught programs delivered by the University of Dublin, Trinity College Dublin and will not identify any individual application I understand that the information supplied as part of the application process may be used for compiling general statistical reports and will not identify any individual application Previous Save and Cite Save and Proceed                                                                                                    | Personal data will not be processed, other that<br>1988 and 2003.                                                                                                    | an as permitted by law. I hose providing personal data have the right l                                                                                                    | to access those data and the right to re    | actify them. Personal data will be processed by   | / the University of Dublin, Trinity College | a Dublin, in accordance with the Data Protection Acts      |
| Declaration  I certify that the information given in this course application is complete and accurate to the best of my knowledge and understand that any misrepresentation may render my application void.  I understand that this application is an expression of interest. In the under/postgraduate course for which I have applied. It does not constitute a contract between I, the application, and the University of Dublin, Trinity College Dublin.  I understand that this application institution(s), or where required 5 out by take.  I understand that the information supplied as part of the application process may be used for compiling general statistical reports and will not identify any individual applicate  Previous Save and Cite Save and Proceed                                                                                                    |                                                                                                    |                                                                                                    |                                             |                                                   |                                             |                                                            |
| I certify that the information given in this course application is complete and accurate to the best of my knowledge and understand that any misrepresentation may render my application void. I understand that this application is an expression of interest in the under/postgraduate course for which I have applied. It does not constitute a contract between I, the applicant, and the University of Dublin, Trinity College Dublin. I understand that this application and any required supporting documentation become the confidential property of University of Dublin, Trinity College Dublin and (mither education institution), or where required to aby the university of Dublin, Trinity College Dublin and (mither education institution), or where required to aby the university of Dublin, Trinity College Dublin and (mither education institution), or where required to aby the university of Dublin, Trinity College Dublin and (mither education institution), or where required to aby the university of Dublin, Trinity College Dublin and (mither education institution), or where required to aby the university of Dublin, Trinity College Dublin and (mither education institution), or where required to aby the university of Dublin, Trinity College Dublin and (mither education institution), or where required to aby the university of Dublin, Trinity College Dublin and (mither education institution), or where required to aby the university of Dublin, Trinity College Dublin and (mither education institution), or where required to aby the university of Dublin, Trinity College Dublin and (mither education institution), or where required to aby the university of Dublin, Trinity College Dublin and (mither education institution), or where required to aby the university of Dublin, Trinity College Dublin and (mither education institution), or where required to aby the university of Dublin and (mither education institution), or where required to abote the application process may be used for compling general statistical reports and will not identity a                    | Declaration                                                                                                    |                                                                                                    |                                             |                                                   |                                             |                                                            |
| Terms use the minimator great in this could be application of interest in the under/postgraduate to the back of in phonese and actual and interpresentation may return of application of interest in the under/postgraduate course for which I have applied. It does not constitute a contract between I, the application process of phone back of the under/postgraduate course of which I have applied. It does not constitute a contract between I, the application process of phone back of the under/postgraduate course of phone back of understand that the information number of the application process may be used for compling general statistical reports and will not identify any individual application proceed.  Previous Save and Clip is Save and Clip is Save and Proceed                                                                                                    | I cortify that the information given in this court                                                                                                    | complication is complete and accurate to the best of my knowledge                                                                                                    | and understand that any microproperty       | ation may render my application void              |                                             |                                                            |
| Understand that the application is at expression of interests in the diversion of outset is of which is application and any required sporting documentation become the confidential property of University of Dublin, Trinity College Dublin and will not be released to another party except in the case of jointly taught programs delivered by the University of Dublin, Trinity College Dublin and will not be released to another party except in the case of jointly taught programs delivered by the University of Dublin, Trinity College Dublin and will not be released to another party except in the case of jointly taught programs delivered by the University of Dublin, Trinity College Dublin and will not identify any individual application.                                                                                                    | Lunderstand that this application is an express                                                                                                    | seapplication is complete and accurate to the best of my knowledge                                                                                                    | and understand that any misrepresent        | ation may render my application volu.             | Dublin, Trinity College Dublin              |                                                            |
| Understand that the information supplied as part of the application process may be used for compiling general statistical reports and will not identify any individual application. I understand that the information supplied as part of the application process may be used for compiling general statistical reports and will not identify any individual application. Previous Save and Clores Save and Proceed                                                                                                    | Lunderstand that this application and any reg                                                                                                    | ured supporting documentation become the confidential property of I                                                                                                    | University of Dublin, Trinity College Dul   | blin and will not be released to another party of | weent in the case of jointly taught progra  | ame delivered by the University of Dublin, Trinity College |
| I understand that the information supplied as part of the application process may be used for compiling general statistical reports and will not identify any individual application  Previous Save and Cic Save and Cic Save and Proceed  Track Calcus Data Calcus Data Calcu                   | Dublin and (an)other education institution(s),                                                                                                    | or where required to do by law.                                                                                                    | oniversity of Dabies, Thinky College Da     | our and win not be released to another party e    | Acept in the case of Johnsy taught progra   | ans derivered by the crimersity of Dublin, Trinity College |
| Previous Save and Close Save and Proceed                                                                                                    | I understand that the information supplied as                                                                                                    | part of the application process may be used for compiling general sta                                                                                                    | atistical reports and will not identify any | individual applica <mark>t.</mark> 🔲              |                                             |                                                            |
| Triple Callage Dublic @ 2012 All Diable Da                                                                                                    |                                                                                                    | [                                                                                                    | Previous Save and Close                     | Save and Proceed                                  |                                             |                                                            |
| Thinky College Dublin © 2012. All Rights Re                                                                                                    |                                                                                                    |                                                                                                    |                                             |                                                   |                                             | Trinity College Dublin © 2012. All Rights Rese             |

Version – 1.0

Page **33** of **37** 

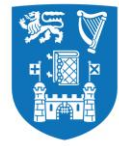

#### **Application Payment Fees**

On completion of the application form, all applicants need to pay the application fee (35 Euro) either through online payment or EFT. Applicants are encouraged to pay via the online payment option.

#### Please Note - Only after you make the payment, your application will be fully submitted to undergo a review.

| Trinity College Dublin<br>Colaiste na Trionóide, Baile Átha Cliath<br>The University of Dublin                                                                                                    |                                                                                                    |                                       |                                        |                   |                                               |
|----------------------------------------------------------------------------------------------------|----------------------------------------------------------------------------------------------------|---------------------------------------|----------------------------------------|-------------------|-----------------------------------------------|
|                                                                                                    |                                                                                                    |                                       |                                        |                   | Welcome to my.to                              |
| Course Title                                                                                                    | Student Number                                                                                                    | Mode of Study                         | Entry Year                             | Course Start Date | Point of Entry                                |
|                                                                                                    |                                                                                                    | FulFillie                             | 2010/19                                | 01/3ep/2010       | Teal I                                        |
| OPersonal Details     OEducation & Qualifications                                                                                                    | Experience Additional Information                                                                                                    | Personal Statement                    | Supporting Documents                   | Declaration       |                                               |
| Fields marked with an asterisk (*) are mandatory and must be<br>You can navigate through the application form using the abov<br>A red dot on the above tabs indicates incomplete information<br>Pressing the proceed button will highlight if there are any mark | completed in order to submit your application. e tabs or the proceed and previous buttons below. on the related page and a green dot indicates that the tradetory questions that have not been answered. | e related page is complete.           |                                        |                   |                                               |
| Payment Method                                                                                                    |                                                                                                    |                                       |                                        |                   |                                               |
| The application ree due is €55. The submission of your applic                                                                                                    | ation to Trinity College will be made after the applica                                                                                                    | tion fee payment process has been com | pleted. Please select your payment met | thod below.       |                                               |
| Recommended payment method: Online Payment                                                                                                    | (credit/debit card)                                                                                                    |                                       |                                        |                   |                                               |
| <ul> <li>EFT Payment (electronic funds transfer, bank transfe<br/>Please allow up to 1 week for payment to be received</li> </ul>                                                                                                    | r, inter-account transfer)<br>and your application to be submitted.                                                                                                    | _                                     |                                        |                   |                                               |
| Please sele                                                                                                    | ct your payment method Online Payment 🔻                                                                                                    |                                       |                                        |                   |                                               |
|                                                                                                    | [                                                                                                    | Previous Save and Close               | Proceed to Payment                     |                   |                                               |
|                                                                                                    |                                                                                                    |                                       |                                        |                   | Trinity College Dublin © 2012. All Rights Res |
|                                                                                                    |                                                                                                    |                                       |                                        |                   |                                               |

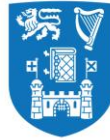

#### **Option 1: Online Payment**

| Card Number     |                  | V/SA |
|-----------------|------------------|------|
| Card Number     |                  |      |
| Expiry          | Security Code    |      |
| MM/YY           | Security Code    | ?    |
| Cardholder Name |                  |      |
| Cardholder Name |                  |      |
|                 |                  |      |
|                 |                  |      |
|                 |                  |      |
|                 | <b>③ PAY NOW</b> |      |

Page **35** of **37** 

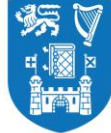

#### **Option2: Offline EFT Payment**

If you chose to pay through this option, please remember that the application will not be fully submitted until the payment is recieved by Trinty College Dublin. This may take up to five working days.

| Trinity College Dublin<br>Coláiste na Trionóide, Baile Átha Cliath<br>The University of Dublin |                                                                    |                                          |                                   |                                        |                                           |        |
|------------------------------------------------------------------------------------------------|--------------------------------------------------------------------|------------------------------------------|-----------------------------------|----------------------------------------|-------------------------------------------|--------|
|                                                                                                |                                                                    |                                          |                                   |                                        | Welcome to                                | my.tcc |
| Course Title<br>Business Studies and Russian                                                   | Student Number                                                     | Mode of Study<br>Full-Time               | Entry Year<br>2018/19             | Course Start Date<br>01/Sep/2018       | Point of Entry<br>Year 1                  | I      |
| Deposit Information                                                                            |                                                                    |                                          |                                   |                                        |                                           | 1 - C  |
| Below is the deposit amount you may be re-                                                     | quired to pay if you accept an offer of a place on this course.    |                                          |                                   |                                        |                                           |        |
| Deposit Due €                                                                                  | 2,000.00                                                           |                                          |                                   |                                        |                                           |        |
|                                                                                                |                                                                    |                                          |                                   |                                        |                                           |        |
| Payment Information                                                                            |                                                                    |                                          |                                   |                                        |                                           |        |
| You have chosen to pay your application fee                                                    | e through an offline EFT payment.                                  |                                          |                                   |                                        |                                           |        |
| Application Fee Due (€)                                                                        | 55.00                                                              |                                          |                                   |                                        |                                           |        |
| Account Number                                                                                 | 92771039                                                           |                                          |                                   |                                        |                                           |        |
| Sort Code                                                                                      | 900017                                                             |                                          |                                   |                                        |                                           |        |
| IBAN                                                                                           | IE03 BOFI 9000 1792 7710 39                                        |                                          |                                   |                                        |                                           |        |
| BIC Code                                                                                       | BOFIIE2D                                                           |                                          |                                   |                                        |                                           |        |
| Swift Code                                                                                     | BOFIIE2D                                                           |                                          |                                   |                                        |                                           |        |
| Payment Reference                                                                              | 18316109 App Fee Payment                                           |                                          |                                   |                                        |                                           |        |
| Account Namo                                                                                   | Trinity College 7                                                  |                                          |                                   |                                        |                                           |        |
| Pank Namo                                                                                      | Pank of Iroland                                                    |                                          |                                   |                                        |                                           |        |
| Bank Address                                                                                   |                                                                    |                                          |                                   |                                        |                                           |        |
| Dunk Address                                                                                   | Dublin 2,<br>Ireland                                               |                                          |                                   |                                        |                                           |        |
| In order to facilitate the update of your payn                                                 | nent on your student account the 'Payment Reference' above must be | e used with the transaction.             |                                   |                                        |                                           |        |
| Please click on the Exit bu                                                                    | itton to complete the application process. If you pay an app       | lication fee by EFT, the application wil | Il not be fully submitted until p | ayment is received by TCD. This may ta | ke up to a week Exit                      |        |
|                                                                                                |                                                                    |                                          |                                   |                                        | Trinity College Dublin © 2012. All Rights | s Rese |
|                                                                                                |                                                                    |                                          |                                   |                                        |                                           |        |
|                                                                                                |                                                                    |                                          |                                   |                                        |                                           |        |
|                                                                                                |                                                                    |                                          |                                   |                                        |                                           |        |
|                                                                                                |                                                                    |                                          |                                   |                                        |                                           |        |
| Version – 1 0                                                                                  |                                                                    | Page                                     | 36 of 37                          |                                        |                                           |        |
|                                                                                                |                                                                    | i ugo                                    |                                   |                                        |                                           |        |
|                                                                                                |                                                                    |                                          |                                   |                                        |                                           |        |
|                                                                                                |                                                                    |                                          |                                   |                                        |                                           |        |
|                                                                                                |                                                                    |                                          |                                   |                                        |                                           |        |
|                                                                                                |                                                                    |                                          |                                   |                                        |                                           |        |

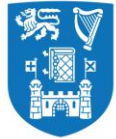

#### After submitting your application

Once you have successfully submitted an online application you will be sent an acknowledgement to the email address you provided while setting up your user account on <u>www.my.tcd.ie</u> applicant portal. The my.tcd.ie portal will allow you to both send and receive communications in regard to your application to Trinity College Dublin. You will be able to track the progress of your application; update your personal information, view decisions made on your application(s) and accept any offer you may receive.

#### Enquiries

Queries relating to the online application process and specific admissions requirements should be directed to the Academic Registry using the ASK TCD button (within my.tcd.ie portal) or by sending an email to <u>academic.registry@tcd.ie</u>.

For all other general nonEU admission enquiries, or to contact someone responsible for your country or region, please contact the Global Relations Team at <u>international@tcd.ie</u>.

#### Key pointers to remember

\* In order to assess applications, all mandatory supporting documents and references must be submitted with the application form.

\*\*Keep checking your account on <u>www.my.tcd.ie</u> regularly. The Academic Registry may send out communications directed to you through the portal once your application has gone through the initial review proccess.

\*\*Please note, the information entered inside the screeenshots provided in the document is for the purposes of helping you understand the process. Kindly do not copy/immitate this information and as it will not benefit you in any way.

Version – 1.0

Page **37** of **37**